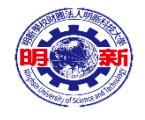

# 教師進行產業研習或研究 管理系統-操作手册

產學營運處 產技中心

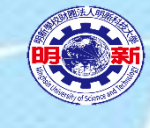

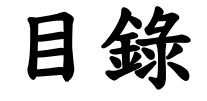

#### 1.系統操作說明

1.1系統登入

1.2系統畫面說明

#### 2.教師端

2.1申請

2.1.1深耕服務、深度研習申請

2.1.2產業實務研習申請

2.2認列

2.2.1產學合作計畫案認列

2.2.2深耕服務、深度研習及產業實務研習認列2.3經費補助

2.3.1產學合作計畫經費補助申請2.3.2服務研習實務經費補助申請2.4教師資料匯出

#### 3.教評代表端

3.1教評資料設定
3.2審核資料
3.3系、院報表匯出
3.3.1審查清冊匯出
3.3.2歷史清冊匯出
3.3.3各類申請資料匯出

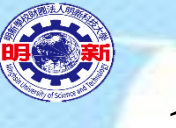

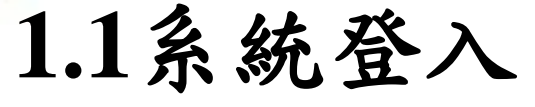

①網站網址: <u>http://frdp.must.edu.tw/industrywebsystem/</u>

②帳號:教職員人事編號

③密碼:同步教職員服務系統密碼登入

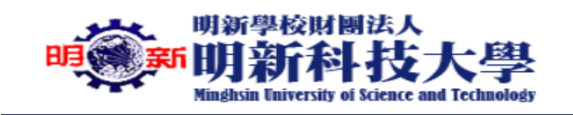

教師進行產業研習或研究管理系統

#### 登入 帳號密碼

帳號

密碼

ž入

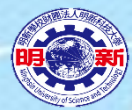

#### 1.2系統畫面說明

① 個人資訊:和人事資料同步

② 系統選擇:選擇身份

③ 選單區:顯示各系統功能選項

④教師認證期間:紅色為教育部訂定期盼間,藍色為教師個人認證期間。

⑤公告一覽:產業研習相關公告及相關資料下載。

| 教師產業研習                    | Ξ (                                                                          | 0 |
|---------------------------|------------------------------------------------------------------------------|---|
| 全要及技術移轉中心<br>一            | ● 系統公告及點數查詢                                                                  |   |
| <b>系統選擇</b><br>約研查業研習容訊多统 | 下載操作手冊                                                                       | _ |
| 我師准未训百員司(於約) ▼            | 系統資料認證時間為: 2015-11-20到 2021-11-20 個人資料認證時間為: 2015-11-20到 2021-11-20 4        |   |
| <b>企</b> 系統公告及點數查詢 ( 3)   | 0.00                                                                         |   |
| <b>企</b> 教師深耕服務研習申請       | 目前點數總計目前點數總計                                                                 |   |
| <b>企</b> 教師產業實務研習申請       |                                                                              |   |
| <b>企</b> 教師產學合作計畫案認列      | IIII 最新公告一覧                                                                  | 5 |
| <b>臼</b> 深耕服務研習產業實務認列     | 日期    標題                                                                     |   |
|                           | 2020/04/27 108學年度第2學期第2次「教師至產業進行深度研習、深耕服務、產學合作」申請、認列、經費補助期限及作業流程-截止至6月1日12時止 |   |
| <b>2</b> 1 教師經費補助申請       | 2020/04/27 深耕服務、深度研習或產業實務研習-申請、認列資料下載                                        |   |
|                           | 2020/04/27 產學合作-認列資料下載                                                       |   |
|                           | 2020/04/27 經費補助-109年申請說明                                                     |   |

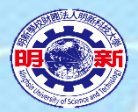

### 2.1.1深耕服務、深度研習申請(1)

①選單:深耕服務、深度研習申請、匯出功能
②資料新增、排序區:新增資料功能、資料排序設定及資料查詢功能
③申請資料區:申請資料一覽

| 教師產業研習                                | ≡        |              |             |              | _            |              |        |      |          | 🕑 🔛   |
|---------------------------------------|----------|--------------|-------------|--------------|--------------|--------------|--------|------|----------|-------|
| ▲ ▲ ▲ ▲ ▲ ▲ ▲ ▲ ▲ ▲ ▲ ▲ ▲ ▲ ▲ ▲ ▲ ▲ ▲ | ▶ 教師深耕服務 | 研習申請         | 點           | <b>巽新</b> 增  |              |              |        |      |          |       |
| 系統選擇                                  | € 重新載入資料 | ☑ 新增深耕服務研    | 开習資料        |              |              |              |        |      |          | 2     |
| 教師產業研習資訊系統 🗸                          | 選擇單位     |              | 排序項目        |              | 排序方式         | Ī            | 資料查詢   |      |          | 資料總數: |
|                                       | 全部資料單位   | $\checkmark$ | 系統排序        | $\checkmark$ | 遞減           | $\checkmark$ | 教師編號   | ▶ 輸入 | 查詢章 查詢資料 | 0     |
| <b>企</b> 教師深耕服務研習申試 1                 | 管理       | 附件上傳 由請服     | 務類別         | 由詰狀能         | <b>来</b> 核狀能 | 系所           | 服務(研習) | 主題   | 主持人/協同教師 |       |
| O 教師深耕服務研習申請                          | 64       | 에에가 뛰고 [110] | ניו אל נגני | THINK        | H IXIN &     | 3.171        |        |      |          | (3)   |
| O 教師深耕服務研習資料匯出                        |          |              |             |              |              |              |        |      |          |       |
| <b>企</b> 系統公告及點數查詢                    |          |              |             |              |              |              |        |      |          |       |
| <b>企</b> 教師產業實務研習申請                   |          |              |             |              |              |              |        |      |          |       |
| <b>役</b> 教師產學合作計畫案認列                  |          |              |             |              |              |              |        |      |          |       |
| <b>企</b> 深耕服務研習產業實務認列                 |          |              |             |              |              |              |        |      |          |       |
| <b>企</b> 教師經費補助申請                     |          |              |             |              |              |              |        |      |          |       |

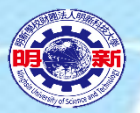

### 2.1.1深耕服務、深度研習申請(2)

①回到資料一覽:放棄新增,回到資料一覽。
 ②教師個人資料,申請院、系(所、中心)(請選擇主聘系(所、中心))
 ③請勾選(同意)與服務研習單位之利益迴避切結書

| ♥ 深耕服務研習申請                                   |                                                          |                                                                |                                                  |        |         |
|----------------------------------------------|----------------------------------------------------------|----------------------------------------------------------------|--------------------------------------------------|--------|---------|
| ◆放棄新增,回資料一覧                                  | $\bigcirc$                                               |                                                                |                                                  |        |         |
| 教師系所資料選擇<br>明新人事編碼                           | 教師姓名                                                     | 教師證號                                                           | <b>耳</b> 竜 利玛                                    | 到校任職時間 | 2       |
| 申請院別                                         | 申請系所                                                     |                                                                |                                                  |        |         |
| 管理學院 🖌                                       | 資訊管理系(所)                                                 | $\checkmark$                                                   |                                                  |        |         |
|                                              |                                                          |                                                                |                                                  |        |         |
| 深耕服務/深度研習申記                                  | 書月                                                       |                                                                |                                                  |        | 3       |
| 申請人利益迴避切結書                                   |                                                          |                                                                |                                                  |        | $\odot$ |
| 以下所稱之關係人,包含計<br>(一)本人或關係人與合作<br>(二)本人或關係人與合作 | 畫主持人(申請人)之醒<br>企業或其負責人間近三年<br>企業或其負責人間近三年                | 記偶、共同生活之家屬、二親等以內親屬及<br>F未曾有僱傭、委任或代理關係。<br>F未曾有價格、利率等不符市場正常合理交: | 計畫主持人(申請人)或其配偶信託財產之受託人。<br>易之資金借貸、投資、背書、保證等財務往來。 |        | ^       |
| (三)本人與合作企業負責<br>(四)本人或關係人未擔任                 | し、<br>し、<br>し、<br>し、<br>し、<br>し、<br>し、<br>し、<br>し、<br>し、 | 以內之血親或姻親。<br>人或經理人。但以官股代表身分擔任董事或!                              | 监察人者,不在此限。                                       |        | ~       |
| 是否同意申請人利益迴避<br>〇 不同意                         |                                                          |                                                                |                                                  |        |         |

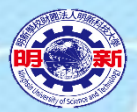

### 2.1.1深耕服務、深度研習申請(3)

① 填入服務主題(需與同意書相同)

#### ② 選擇服務研習類別

- ✓ 深耕服務I:教師<u>個人</u>至產業服務<u>半年</u>。
- ✓ 深耕服務Ⅱ:教師個人至產業服務1年。
- ✓ 深耕服務Ⅲ:教師個人至產業服務(寒、暑假,至少1個月為原則)。
- ✓ 深度研習:以團隊研習,辦理2週至4週,寒、暑假期間或學期間不影響上課之時間為原則。

③送出申請資料,進入填寫細項(資料送出後,不可再修改)

| <b>服務(研習)主題</b><br>test-深耕服務Ⅲ(寒、暑假)申                                                                                       | 請                                                                | D |
|----------------------------------------------------------------------------------------------------|------------------------------------------------------------------|---|
| <ul> <li>申請服務類別[確定後不可修改]</li> <li>○ 深耕服務Ⅰ(半年)</li> <li>○ 深耕服務Ⅱ(1年)</li> <li>● 深耕服務Ⅲ(寒、暑假)</li> <li>○ 深度研習(寒、暑假)</li> </ul> | <ul> <li>送出資料申請後,再填寫細項資料</li> <li>③</li> <li>✓ 送出資料申請</li> </ul> |   |

#### 2.1.1深耕服務、深度研習申請(4)

①申請細項填寫,按鈕功能說明(依不同的申請服務項目顯示不同的按鈕選項)

- ✓ 回到資料一覽:回到資料一覽。
- ✓ 刪除資料:資料還未送至系評可自行刪除申請資料。
- ✓ 暫存資料:資料填寫中可隨時<u>暫存</u>資料。
- ✓ 上傳附件:依選項上傳各申請所需檔案<u>附件</u>。
- ✓ 輸入執行期間:輸入申請資料<u>執行期間</u>。
- ✓ 深度研習課程規劃表:僅申請<u>深度研習</u>需編輯,輸入深度研習課程規劃。
- ✓ 編輯協同教師資料:僅申請<u>深度研習</u>需編輯,輸入協同教師相關資料。

✓ 完成填寫送出至系評:送出資料到系評審核(<u>資料送出後,不可再修改</u>)。

②教師個人資料,申請院、系(所、中心)(不可修改)

| ◆ 回到資料一覽 | ■ 刪除資料 ■ 暫存資料 | ■上傳附件 | ■輸入執行期間 ■家度研習課程規劃表 | 嶜 編輯協同教師資料 | ✓ 完成填寫送出至系評 | 1 |
|----------|---------------|-------|--------------------|------------|-------------|---|
| 明新人事編碼   | 教師姓名          | 職稱    | 教師證號               |            | 到校任職時間      | 2 |
| 申請院別     | 申請系所          |       |                    |            |             |   |
| 管理學院     | 資訊管理系(所)      |       |                    |            |             |   |

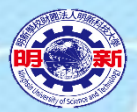

### 2.1.1深耕服務、深度研習申請(5)

①服務主題(由系統代入,不可修改)。

②請依內容填寫相關細項資料。

▲申請項目:深耕服務Ⅲ(寒、暑假)(未送出申請)

服務(研習)主題 test深耕服務Ⅲ(寒、暑假)-申請

教師類型

| ●一般教師 ○專業級技術人員 ○專業級技術教師 ○專案教師                                      | (2)                 |
|--------------------------------------------------------------------|---------------------|
| 教師學歷                                                               | 實務經歷                |
| test1                                                              | test2               |
| 教師專長領域                                                             | 教師授課名稱              |
| test3                                                              | test4               |
| 教師實務經驗及所需強化個人實務知能內容                                                | 服務研習目標              |
| test5                                                              | test6               |
| 機構產學合作現況與需求                                                        | 機構參與研習服務之動機         |
| test7                                                              | test8               |
| 機構評選機制(機構實務資源與教師所需強化實務知能的關聯性)                                      | 訂定方式(如何奧廠商共同研訂深耕主題) |
| test9                                                              | test10              |
| 深耕服務地點                                                             |                     |
| test11                                                             |                     |
| <sup>研習領域</sup><br>○教育 ○人文及藝術 ○社會科學、商業及法律 ○科學 ●工程、製造及營造 ○農學 ○醫藥衛生》 | 及社福 ○服務 ○其它         |

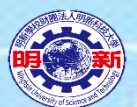

#### 2.1.1深耕服務、深度研習申請(6)

① 執行期間一覽:點選可編輯執行期間。

②執行期間編輯:輸入期間及天數(需與契約書相同,且<u>分階段</u>填寫,天數需填工作天)。

③已輸入期間,可編輯修正、刪除。

④ 深耕教師一覽:為前細項彙整。

| <b>&amp;、</b> 執彳 | <b>丁期間一覽</b> | 間          | 1    |
|------------------|--------------|------------|------|
| #                | 開始時間         | 結束時間       | 工作天  |
| 1                | 2020/01/01   | 2020/01/31 | 20.0 |
| 2                | 2020/02/13   | 2020/03/19 | 15.0 |
| 3                | 2020/03/25   | 2020/04/09 | 5.0  |

| ■ 執行期間編輯(申請填寫中) |           |            |            |      |      |  |  |
|-----------------|-----------|------------|------------|------|------|--|--|
| 開始日期            | 結束日期      | 工作天數       | 更新執行期間     | 取消   |      |  |  |
| 2020/01/0       | 2020/01/3 | 20.0       | <b>貢</b> 科 | 史新   |      |  |  |
|                 |           |            |            |      |      |  |  |
| 管理              |           | 開始時間       | 結束時間       | 5    | 工作天  |  |  |
| 编辑  删除          | <u>×</u>  | 2020/01/01 | 2020/0     | 1/31 | 20.0 |  |  |

|                 |           |         |           |         |          |       | -    |  |  |  |
|-----------------|-----------|---------|-----------|---------|----------|-------|------|--|--|--|
|                 |           |         |           |         |          |       |      |  |  |  |
| ◆回到資料一覽         |           |         |           |         |          |       |      |  |  |  |
| ₩ 執行期間編輯(由請填寫中) |           |         |           |         |          |       |      |  |  |  |
| 開始日期            | 結束日期      | т.<br>Т | 作天數       | 新增執行期間  | 新增執行期間   |       |      |  |  |  |
| 2020/03/2       | 020/04/09 | )       | 5         | 資料      | 資料       |       |      |  |  |  |
|                 |           |         |           | _       | 期間資料     |       |      |  |  |  |
| 管理              |           | 閉       | 月始時間      | 結束      | 反時間      |       | 工作天  |  |  |  |
| 编辑  删除          |           | 2       | 020/01/01 | 202     | 20/01/31 |       | 20.0 |  |  |  |
| 编辑  删除          |           | 2       | 020/02/13 | 202     | 20/03/19 |       | 15.0 |  |  |  |
|                 |           |         |           | 120.000 |          |       |      |  |  |  |
| <b>~</b> 深耕教師一覽 |           |         |           |         |          |       | 4    |  |  |  |
| 姓名              | 職級        | 學歷      | 實務經歷      | 專長領     | 頁域       | 教授課程  | Ŭ    |  |  |  |
|                 | 主持人       | test1   | test2     | test3   |          | test4 |      |  |  |  |

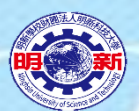

## 2.1.1深耕服務、深度研習申請(7)

①編輯協助教師資料:僅申請<u>深度研習</u>需編輯。
 ②編輯協助教師:輸入協同教師相關資料。
 ③研習服務內容規劃:僅申請<u>深度研習</u>需編輯。
 ④課程規劃表編輯:輸入相關課程內容。

| <b>&amp;</b> 深耕教師一賢 |         | 逐 編  | 輯協同教師讀 | 資料     |       |        |      |        |        | 1   |
|---------------------|---------|------|--------|--------|-------|--------|------|--------|--------|-----|
| 姓名                  | 職級      | 學    | 歷      | 實務經歷   |       |        | 專長領域 |        | 教授課程   |     |
|                     | 主持人     |      |        |        |       |        |      |        |        |     |
| 皆 深耕教師編輯(4          | ∃請填寫中)  |      |        |        |       |        |      |        |        |     |
| 教師人事編號/姓名           | 查詢教師資料  |      | 查詢教師資料 |        |       |        |      |        |        | (2) |
| 陳炳茂                 | Q人事編號查讀 | 甸教師  | Q姓名查詢教 | 炎師     |       |        |      |        |        |     |
| 明新人事編碼              | 教師姓名    |      | 職稱     |        | 教師證號  | 虎      |      |        | 到校任職   | 時間  |
|                     |         |      |        |        |       |        |      |        |        |     |
| 申請院別                | 申請系所    |      |        |        |       |        |      |        |        |     |
| 工學院 🖌               | 光電系統工程調 | 系    |        | -      |       |        |      |        |        |     |
| 教師學歷                |         |      |        |        | 實務經歷  | Æ      |      |        |        |     |
| test30              |         |      |        |        | test3 | D      |      |        |        |     |
| 專長領域                |         |      |        |        | 教授課種  | Ŧ      |      |        |        |     |
| test30              |         |      |        |        | test3 | p      |      |        |        | ×   |
| ☑新增/更新深耕教師資         | 料       |      |        |        |       |        |      |        |        |     |
| 管理                  |         | 狀態   | 姓名     | 學歷     |       | 實務經歷   | E    | 專長領域   | 教授課程   | 물   |
|                     |         | 主持人  | 周宥彬    |        |       |        |      | test30 | test30 |     |
| 编辑  刪除              |         | 協同教師 | 陳炳茂    | test30 |       | test30 |      | test30 | test30 |     |

| ♂研習服務內容規劃                                                                                                    |                                                                                                    |                               |      |                                       |                   |  |  |  |  |  |  |
|----------------------------------------------------------------------------------------------------|----------------------------------------------------------------------------------------------------|-------------------------------|------|---------------------------------------|-------------------|--|--|--|--|--|--|
| 一、研習主要開鍵實務技能                                                                                                    |                                                                                                    |                               |      |                                       |                   |  |  |  |  |  |  |
| test30                                                                                                    |                                                                                                    |                               |      |                                       |                   |  |  |  |  |  |  |
| 二、深度研習機構營                                                                                                    | 二、深度研習機構營運重點業務與課程內容與教師專長關聯性                                                                                   |                               |      |                                       |                   |  |  |  |  |  |  |
| test30                                                                                                    |                                                                                                    |                               |      |                                       |                   |  |  |  |  |  |  |
| 三、深度研習課程規劃表                                                                                                    |                                                                                                    |                               |      |                                       |                   |  |  |  |  |  |  |
| 週數                                                                                                    | 主題                                                                                                    | 講師規劃                          |      | 具體內容規劃                                |                   |  |  |  |  |  |  |
| 1                                                                                                    | aaaaaa                                                                                                    | XXX                           |      | bbbbbbbbbbb                           |                   |  |  |  |  |  |  |
| 2                                                                                                    | eeeeeee<br>e                                                                                                  | ууу                           |      | eeeeeee                               |                   |  |  |  |  |  |  |
| <ul> <li>▲回到資料一覧</li> <li>〇回深耕服務研習資料</li> </ul>                                                                                 |                                                                                                    |                               |      |                                       |                   |  |  |  |  |  |  |
| ➡回到資料一覧                                                                                                    | 🕑 回深耕                                                                                                    | 服務研習資料                        |      |                                       |                   |  |  |  |  |  |  |
| 今回到資料─覧   ★回到資料─覧   ★ 回到資料─覧   ★ 回到資料─覧                                                                                         | ☑ 回深耕<br>見割表編                                                                                                 | 服務研習資料<br>輯(申請填寫中)            |      |                                       | 4                 |  |  |  |  |  |  |
| <ul> <li>▲ 回到資料—覽</li> <li>▲ 深度研習課程</li> <li>週數</li> </ul>                                                                      | ☑ 回深耕/ ○ 回深耕/ ○ 見またい                                                                                          | <sup>服務研習資料</sup><br>輯(申請填寫中) |      | 主題                                    | 4                 |  |  |  |  |  |  |
| <ul> <li>▲回到資料</li> <li>■深度研習課程</li> <li>週数</li> <li>2</li> </ul>                                                               | ☞ 回深耕<br>建規劃表編                                                                                                | 服務研習資料<br>輯(申請填寫中)            |      | 主題<br>eeeeeee                         | 4                 |  |  |  |  |  |  |
| <ul> <li>▲ 回到資料</li> <li>第 深度研習課程</li> <li>週数</li> <li>2</li> <li>講師規劃</li> </ul>                                               | ☞ 回深耕/<br>2.規劃表編                                                                                              | 服務研習資料<br>輯(申請填寫中)            |      | 主題<br>eeeeeeee<br>員體內容規劃              | 4                 |  |  |  |  |  |  |
| <ul> <li>▶ 回到資料一覧</li> <li>■ 深度研習課程</li> <li>週數</li> <li>2</li> <li>講師規劃</li> <li>Ууу</li> </ul>                                | ☑ 回深耕<br>記見書書                                                                                                 | 服務研習資料<br>輯(申請填寫中)            |      | 主題<br>eeeeeeee<br>具體內容規劃<br>eeeeeee   | <b>4</b>          |  |  |  |  |  |  |
| <ul> <li>▲ 回到資料一覧</li> <li>■ 深度研習課程</li> <li>週数</li> <li>2</li> <li>講師規劃</li> <li>УУУ</li> <li>②新増/更新深度で</li> </ul>             | ☑ 回深耕<br>民規劃表編<br>研習課程                                                                                        | 服務研習資料<br>輯(申請填寫中)            |      | 主題<br>eeeeeeee<br>具體內容規劃<br>eeeeeeee  | ( <b>4</b> )<br>× |  |  |  |  |  |  |
| <ul> <li>▶ 回到資料一覧</li> <li>■ 深度研習課程</li> <li>週数</li> <li>2</li> <li>講師規劃</li> <li>УУУ</li> <li>び新増/更新深度で</li> <li>管理</li> </ul> | ☑ 回深耕<br>出見劃表編<br>田<br>田<br>田<br>田<br>田<br>田<br>田<br>田<br>田<br>田<br>田<br>田<br>田<br>田<br>田<br>田<br>田<br>田<br>田 | 服務研習資料<br>輯(申請填寫中)            | 講師規劃 | 主題<br>eeeeeeee<br>見體內容規劃<br>eeeeeeeee | (4)<br>×          |  |  |  |  |  |  |

## 2.1.1 深耕服務、深度研習申請(8)

①產業機構資料,請依內容填寫相關細項資料。

②深耕服務內容規劃:僅申請<u>深耕服務</u>需編輯,請依內容填寫相關細項資料。

| ♣ 產業機構資料                   |                      |                  |               |            |
|----------------------------|----------------------|------------------|---------------|------------|
| 機構類型                       |                      |                  |               | (1)        |
| ○政府機關 ●企業 ○財團              | 法人或社團法人 〇 公私立醫療      | 機構或護理機構 〇執行業務之事  | ■務所 ○ 其他單位    |            |
| 產業機構名稱                     |                      |                  | 負責人           |            |
| test12                     |                      |                  | test13        |            |
| 機構部門名稱                     |                      |                  | 產業機構地址        |            |
| test14                     |                      |                  | test15        |            |
| 機構電話                       |                      |                  | 機構傳真          |            |
| 00000000                   |                      |                  | 000000        |            |
| 常雇員工人數                     | 成立日期                 | 資本額(新台幣)         | 年營業額(新台幣)     |            |
| 20                         | 2009/01/05           | 1000000          | 500000        |            |
| 主要營業項目(請用:分列)              |                      |                  |               |            |
| test16 ; test17            |                      |                  |               |            |
| 股票上市狀況<br>〇 上市 〇 上櫃 〇 公開發行 | · 〇末公開發行 ④無          |                  |               |            |
| 所屬產業別<br>○ 工程(光、機、電、化工與    | 土木建築)                | 醫療與農林魚牧 〇文化創意設計  | ↑與外語 ◯ 觀光餐旅服務 |            |
| ☞ 深耕服務內容規劃                 | ]                    |                  |               | _          |
| 一、深耕機構營運重點業務               | <b>务與深耕服務內容、教師專長</b> | 領域之關聯            |               | $\bigcirc$ |
| test18                     |                      |                  |               |            |
| 二、教師於該機構深耕服務               | 务之職務範圍及參與方式          |                  |               |            |
| test19                     |                      |                  |               |            |
| 三、深耕服務內容(應對應会              | 作機構或特定部門之主要受運業       | 冬,請敘明深耕服務期間參與研究戓 | (協助相關事項之工作內容) |            |
| test20                     |                      |                  |               | ×          |

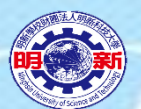

# 2.1.1深耕服務、深度研習申請(9) ①量化成效:輸入數字成效。 ②質化成效:輸入文字說明量化成效,需成對比。 ③廠商聯絡資訊:請依內容填寫相關細項資料。

| ▮深耕服務預期效益-量化 | 5成效 ①    | <b>I</b> 深耕服務預期效益-質化 | 5成效 ②               | I 廠商聯絡資訊 (3) |
|--------------|----------|----------------------|---------------------|--------------|
| 成效項目         | 成效內容(數字) | 成效項目                 | 成效內容                | 廠商聯絡人        |
| 技術報告升等數      |          | 技術報告升等名稱             |                     | 輸入聯絡人        |
| 實務課程開設數      | 1        | 實務課程開設名稱             | xxxxx課              | 廠商聯絡單位       |
| 實務教材製作數      | 2        | 實務教材製作               | yyyyyy · wwwww      | 輸入聯絡單位       |
| 產業新知導入教學數    |          | 產業新知導入教學             |                     | 廠商電話         |
| 實務專題指導數      | 2        | 雪잟車顆垢道               |                     | 輸入聯絡電話       |
|              | 3        | 莫切寺松山寺               | 指導yyyy專題1組、IIII專題2組 | 廠商傳真         |
| 產業提供校外實習機會   |          | 產業提供校外實習機會           |                     | 輸入傳真         |
| 產業提供業師協同教學數  | 3        | 產業提供業師協同教學           | xxxxx課程,3位業師協同教學    | 廠商E-mail     |
| 其他           |          | 其他                   |                     | 輸入E-mail     |

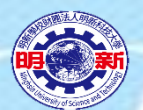

#### 2.1.1深耕服務、深度研習申請(10) ①上傳營利事業登記證(經濟部商工登記公示資料) ②401報表(完稅證明) 統一編號 营業人名稱

| ▶教師深耕服務研習檔案上傳 1                    |
|------------------------------------|
| ← 回到資料一覽 🕜 回深耕服務研習資料               |
| ▶檢附資料上傳(申請填寫中)                     |
| 營利事業登記證影本(經濟部商工登記公示資料)(PDF)        |
| 瀏覽 上傳 Upload # 功能 檔案者稱 描案載入後, 點選上傳 |
| 2                                  |
| 完稅證明影本(PDF)                        |
| 上傳 Upload                          |
|                                    |
|                                    |

|                   |                                                               | CC 317 Bis 312                   |                                       | 191000-10-73-02 · Ap                  | 73 並制車位:暫                         | 量物元 單                  | 查 查单位7759中国     |
|-------------------|---------------------------------------------------------------|----------------------------------|---------------------------------------|---------------------------------------|-----------------------------------|------------------------|-----------------|
|                   |                                                               | 負責人姓名                            | · · · · · · · · · · · · · · · · · · · | 25                                    | [20.68] vit                       | 使用發票份數                 | t)              |
|                   |                                                               | 項目                               | 102<br>101 115 102                    |                                       |                                   | 100 H                  | 62 BR           |
|                   |                                                               | 三聯式發票、電子計算機發票                    | 1 1                                   | 3                                     | 7. 時初紙素項税書                        |                        |                 |
|                   |                                                               | 収 銀 機 登 縣(三聯式                    | 5 8                                   | (京越南開出口應附證明文件                         | 9-#1<br>8. 上期(月)業機能               | (紀秋朝 108               |                 |
|                   |                                                               | 前28 二聯式發票、收錄機發票(二聯式              | 9 20                                  | n                                     | 10. 小計(7+8)                       | 130                    |                 |
|                   |                                                               | 党用 段 即                           | 10 14                                 | (植物辅出口先时證明文件:                         | (2)<br>計算 11. 本期(月)應實資            | (税額 (1-10) 121         |                 |
| ホイメ               | ミコハニ咨判木均畑川・                                                   | 减:退回及折算                          | 17 18                                 | 19                                    | 12. 本期(月)申報留                      | ·抵税前128-19 123         |                 |
| 岡 上 全             | 1. 記公小貝杆宜间網班·                                                 | .a B                             | n () n ()                             | 23 (3)                                | 13. 并退税限额合計                       | (2>3%+(\$113           |                 |
| •• -              |                                                               | 前售額總計                            | - 18                                  | 合約售                                   | 14、本部(内)建建数数                      | 1010-10 (0.010) 114    |                 |
| http://           | findbig not gov tw/ftg/gu                                     | 0 + 3                            | 20 元(国                                | 定資產 17                                | パレパ 15. 本期(用)業機留す                 | 规模0.2-340 135          |                 |
| IIIIps./          | /IIIIddiZ.IIal.gov.tw/Its/qu                                  | 28 11                            | 區 分 得 扣                               | 抵進項稅額                                 | 本期(月)應退稅額                         | □ 利 用 存 れ              | <b>次根戶劃損</b>    |
|                   |                                                               | 71 11                            | <u>\$</u>                             | 1 12 10                               | 處 理 方 式                           | 口領取退!                  | <b>夏支票</b>      |
|                   | 10m Don/au om Init do                                         | 統一發票扣抵聯                          |                                       | 29                                    | 免税出口區內之語內事業                       | ・科學工業講師内               |                 |
|                   | lerv Dar/quervinnt.do                                         | 12/0/6/741/#49/96/9/ /           | - 回 元 頁 應 30<br>                      | 81                                    | <ul> <li>一 庫或物液中心按進口報源</li> </ul> | 米೮.1版、米೮.8<br>程序銷售貨物至我 | 元               |
|                   |                                                               | 三聯式收組機發票扣結聯                      | 進兵及貿所 四                               | 10                                    | 國境內其他地區之免開立                       | 統一發票銷售額・ 42            |                 |
|                   |                                                               | 能力的新力化并不能                        | 200元頁版 24                             | 1                                     | 中報單位蓋章處(統一發)                      | <b>((専用章)</b> 核政       | 機糧及人員蓋家處        |
|                   |                                                               | 取 例 税 朝 之 共 信 恐 證<br>(包括二條式和最佳度) | 周安雪燕 3                                | 39                                    | 18-02005                          | " 媒體 銷                 | 項               |
|                   |                                                               | 110                              | 進發及費用 14                              | 3                                     | 2.8.550 8                         | 。 中報 進                 | 項               |
| 🧹 經濟語             | 部商業司                                                          | <b>非果税撤纳證</b> 扣抵聯                |                                       | 41                                    | Di ANNO DE RAMA                   | 。 註記 進                 | 、 釿 項           |
|                   | C Languag                                                     | ● ▼ 州、折牖及海                       | 道寶及費用 40                              | 4                                     | 4.0H (E) 2.FR298.                 |                        |                 |
| 商工登記              | 公示資料查詢服務())                                                   | 退還溢載稅款                           | 固定資產 43                               | 41                                    | 布疑送還這種營業校中和單<br><                 |                        |                 |
|                   |                                                               | 100                              | 進貨及費用 44                              | 45 @                                  | 《年校年時世間清算                         |                        |                 |
| 0 重新查詢 💄          | - 古美別印 <b>6</b> 回李韵注留 統一編號:22099131                           | It                               | 固定資產 46                               | et (9)                                | 申報日期: 年                           | 月 日 核收日期               | : 年月日           |
|                   | ▲ 公司名稱:台灣積體電路製造股份有                                            | 限公司                              | 進貸及費用 48                              |                                       | 元                                 |                        |                 |
|                   |                                                               | (昭( 香館及普通収練)                     | 固定資產 43                               | 0                                     | 元中都情形姓                            | 名身分證統一編號電              | (話登録又(子)紫       |
|                   |                                                               | 75                               |                                       |                                       | 元自行申報                             |                        | /               |
|                   | 77.11.00                                                      | 34                               |                                       |                                       | 元委任申報                             |                        |                 |
|                   | 您知道嗎?公司登記 免出的                                                 | 通用專營總稅及零務                        | 率之營業人填報。                              | and second second                     | source of the second              |                        |                 |
|                   |                                                               | ,中報當期(月)之自                       | 增額包括有免稅,特種稅額計算銷售額者,請改                 | ····································· | , • 帳 • 美 • 學 htt                 | p://petercofen         | g.pixnet.net@20 |
| 公司基本資料 董監事資       | 資料 經理人資料 分公司資料 跨域資料 歷史資料 自行揭露事項 法人董監網絡                        | 試用版                              |                                       | 11-1-1                                |                                   |                        |                 |
| (                 |                                                               |                                  |                                       |                                       |                                   |                        |                 |
| 🚔 列印此頁            |                                                               |                                  |                                       |                                       |                                   |                        |                 |
|                   |                                                               |                                  |                                       |                                       |                                   |                        |                 |
| 公司基本資料            |                                                               |                                  |                                       |                                       |                                   |                        |                 |
|                   |                                                               |                                  |                                       |                                       |                                   |                        |                 |
| 統一編號              | 22099131 訂閱                                                   |                                  |                                       |                                       |                                   |                        |                 |
|                   | _                                                             |                                  |                                       |                                       |                                   |                        |                 |
| 公司狀況              | 核准設立 「 查詢最新營業狀況請至 財政部税務入口網 」                                  |                                  |                                       |                                       |                                   |                        |                 |
|                   |                                                               |                                  |                                       |                                       |                                   |                        |                 |
| 股權狀況              | 僑外資                                                           |                                  |                                       |                                       |                                   |                        |                 |
| 小司友報              |                                                               |                                  |                                       |                                       |                                   |                        |                 |
| 公司名傳              | 台湾復麗電路表這股防分限公司<br>GOOGLE後期<br>(出進山廠商央文名傳:TALWAN SEMILONDUCTOR |                                  |                                       |                                       |                                   |                        |                 |
|                   | MANUFACTURING COMPANY LIMITED) 「國員向廠商央义名佛宣詞(限經當出進口或員買耒務者)     | ) L                              |                                       |                                       |                                   |                        |                 |
| 音程所訂外文公司名稱        | Taiwan Semiconductor Manufacturing Company Limited            |                                  |                                       |                                       |                                   |                        |                 |
| 手注//III /I 入口凹口(開 | raiwan semiconductor Manufacturing company Emited             |                                  |                                       |                                       |                                   |                        |                 |
| 資本總額(元)           | 280,500,000,000                                               |                                  |                                       |                                       |                                   |                        |                 |
|                   |                                                               |                                  |                                       |                                       |                                   |                        |                 |
| 實收資本額(元)          | 259,303,804,580                                               |                                  |                                       |                                       |                                   |                        |                 |
|                   |                                                               |                                  |                                       |                                       |                                   |                        |                 |
| 代表人姓名             | Liu Te-Yin Mark(劉德音)                                          |                                  | Contraction of the                    |                                       |                                   |                        |                 |

核准按月申報

註記價 核准 總級構象總報維

一般稅額計算 --- 專營應稅營業人使用

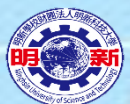

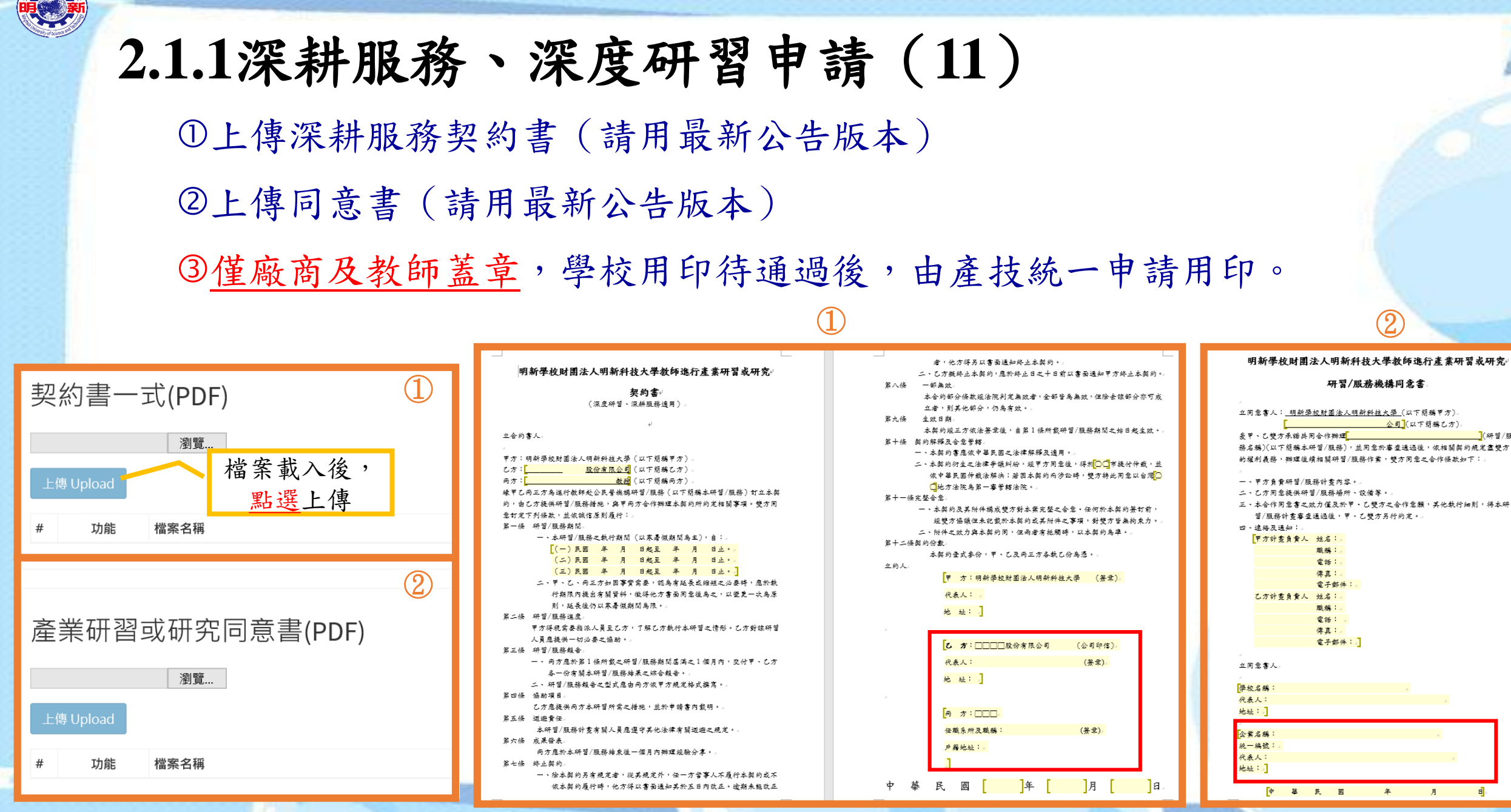

![](_page_15_Picture_0.jpeg)

# 2.1.1深耕服務、深度研習申請(12) ①確認填寫完畢,上傳完相關附件後,點選送出至系評。

<u>點選</u>送 出系評

②送出後,不可再修正。

![](_page_15_Figure_3.jpeg)

| ◆教師深耕服務研習申請         |      |                  |           |           |              |                        |                                |  |
|---------------------|------|------------------|-----------|-----------|--------------|------------------------|--------------------------------|--|
| ☎重新載人資料 ⑦新增深耕服務研習資料 |      |                  |           |           |              |                        |                                |  |
| 選擇單位                | ł    | 非序項目             | 排序方式      | 2         | 資料查詢         |                        | 資料                             |  |
| 全部資料單位              | ▼    | 出選列印             | 遞減        | ~         | 教師編          | 號 🔽 查詢                 | <i>總數</i> :<br><sup>資料</sup> 2 |  |
| 管理                  | 附件   | 申請表              | 請狀        | 審核狀<br>態  | 系所           | 服務(研習)主題               | 主持人/協同<br>教師                   |  |
| 查詢  列印              | 附件上傳 | 深耕服務Ⅲ(寒、<br>暑假 ) | 已送出<br>申請 | 系評未<br>審核 | 資訊管理系<br>(所) | test深耕服務Ⅲ(寒、暑<br>假)-申請 | 主持人                            |  |
| 編輯                  | 附件上傳 | 深耕服務I(半<br>年)    | 未送出<br>申請 | 未送出<br>申請 | 資訊管理系<br>(所) | ddddddd                | 主持人                            |  |

|          | 明新學校財                          | 團法人明新科                                             | 支大學教師深耕服務、深度研習                                                                                                    | 建申請制   | <b></b> 授  |                                               |                                                                                        |                                                                                           |                          |                       |                      |      |                 |          |
|----------|--------------------------------|----------------------------------------------------|----------------------------------------------------------------------------------------------------|--------|------------|-----------------------------------------------|----------------------------------------------------------------------------------------|-------------------------------------------------------------------------------------------|--------------------------|-----------------------|----------------------|------|-----------------|----------|
| 申請系所     |                                | 資訊管理系(所)                                           |                                                                                                    |        |            |                                               |                                                                                        |                                                                                           |                          |                       |                      |      |                 |          |
|          |                                |                                                    | 職稱                                                                                                    |        |            |                                               |                                                                                        |                                                                                           |                          |                       |                      |      |                 |          |
| 教師類型     |                                | 一般教師                                               | 到校任職時間                                                                                                    |        |            |                                               |                                                                                        |                                                                                           |                          |                       |                      |      |                 |          |
| 教師專長領域   |                                | test3                                              |                                                                                                    |        |            |                                               |                                                                                        |                                                                                           |                          |                       |                      |      |                 |          |
| 教師授課名稱   |                                | test4                                              |                                                                                                    |        |            |                                               |                                                                                        |                                                                                           |                          |                       |                      |      |                 |          |
|          |                                | 深耕服務Ⅲ(寒                                            | 、暑假)                                                                                                    |        |            |                                               |                                                                                        |                                                                                           |                          |                       |                      |      |                 |          |
| 服務(研習)主題 |                                | test深耕服務III(                                       | 寒、暑假)-申請                                                                                                    |        |            |                                               |                                                                                        |                                                                                           |                          |                       |                      |      |                 |          |
| 執行期間     |                                | 2020/01/01 至 2<br>2020/02/13 至 2<br>2020/03/25 至 2 | 020/01/31, 共計 20.0 工作天。<br>020/03/19, 共計 15.0 工作天。<br>020/04/09, 共計 5.0 工作天。                                                                          |        |            |                                               | Nor Dis Jants Class                                                                    | N.L. T. HENRING                                                                           | 4 1.64                   | 1 10 633              | V-7-FIL 101          | 7421 |                 |          |
| 產業機構名稱   |                                | test12                                             | 負責人                                                                                                    | test13 | }          | - 明                                           | 新學校財團                                                                                  | 法人明新科技                                                                                    | 支大學                      | 教師                    | 深耕服                  | 務計   | 蓋害              |          |
|          |                                | test14                                             | 機構類型                                                                                                    | 企業     |            | -                                             |                                                                                        | 申請單                                                                                       | 位資料                      | 4                     |                      |      |                 |          |
|          |                                |                                                    |                                                                                                    | 雪託     | : 00000000 | - 院別                                          | 管理學院                                                                                   | <b>系(所)</b> 別                                                                             |                          |                       |                      | Ĭ    | 訊管理系            | (所)      |
| 產業機構地址   |                                | test15                                             | 電話/傳真                                                                                                    | 傳真     | : 0000000  |                                               | 1                                                                                      | 服務研                                                                                       | 習内容                      | ž<br>v latera         |                      | ERF  | *****           |          |
| 產業機構資料   |                                | 常雇員工人數:<br>成立日期:200<br>資本額:新台幣<br>年營業額:新台幣         | 20<br>9/1/5<br>\$ 1000000 元<br>幣 500000 元<br>無                                                                                                    |        |            | 教師簡介<br>教師實務經驗及所需<br>強化個人實務知能內<br>容<br>服務研習目標 | test5<br>test6                                                                         | 9 <b>24日</b> 4066<br>主持                                                                   | ix and<br>K tes          | iti tesi              | 2 te                 | rt3  | test4           |          |
|          |                                | 所屬產業別:<br>主要營業項目(                                  | 新業管理<br>「請分列): test16;test17                                                                                                    |        |            | 機構產學合作現況與<br>需求<br>機構參與研習服務之<br>- 動機          | test7<br>test8                                                                         |                                                                                           |                          |                       |                      |      |                 |          |
| 甲請人      |                                | <u>条王任</u>                                         | 院長                                                                                                    |        |            | 機構評選機制                                        | test9                                                                                  |                                                                                           |                          |                       |                      |      |                 |          |
|          |                                |                                                    |                                                                                                    |        |            | 研習領域                                          | 工程、製造                                                                                  | 及營造                                                                                       |                          |                       |                      |      |                 |          |
|          |                                |                                                    |                                                                                                    |        |            | 回 定 月 元<br>昭 務 研 習 始 點                        | test10                                                                                 |                                                                                           |                          |                       |                      |      |                 |          |
|          |                                |                                                    | 業經 年 月 日                                                                                                    |        |            | 深耕服務內容規劃                                      | <ul> <li>一.、深耕機</li> <li>二、教師於該</li> <li>三、深耕服務</li> </ul>                             | 構營運重點業額<br>該機構深耕服務<br>務內容: test20                                                         | 勝與深<br>勝之職               | 耕服悉<br>務範屢            | 特内容、<br> 及参興         |      | 事長領域之<br>test19 | 關聯: test |
|          | <sup>朱</sup> 煌<br>學年[<br>系教評會議 | - , , , , , , , , , , , , , , , , , , ,            | 「「「」」」<br>「「」」<br>「「「「」」」<br>「「「」」」」<br>「「」」」」<br>「」」」<br>「」」」<br>「」」<br>「」」<br>「」」<br>「」」<br>「」」<br>「」」<br>「」」<br>「」」<br>「」」<br>「」」」<br>「」」」<br>「」」」 |        |            |                                               | 量化成效:<br>實務課程開<br>實務教材製<br>實務專題指<br>實務專題指<br>實務教材製<br>實務教材製<br>實務教材製<br>實務專題指<br>實務專題指 | 設數:1<br>作數:2<br>導數:3<br>師協同教學數:3<br>設名稱:xxxxx課<br>(f:yyyyyy, ww<br>響:指導yyyy專<br>師協同教學:xxx | 3<br>www<br>題1組<br>xxx課種 | 、<br>11111耳<br>早 · 3个 | <b>野題</b> 2組<br>7業師協 | <br> |                 |          |
|          |                                |                                                    |                                                                                                    |        |            | 廠商聯絡資訊                                        | 廠商聯絡人<br>廠商聯絡單(<br>聯絡電話:(<br>傳真:0000                                                   | :XXX<br>位:SSSb公司<br>0000000000                                                            |                          |                       |                      |      |                 |          |

![](_page_16_Picture_0.jpeg)

#### 2.1.2產業實務研習申請(1)

①選單:產業實務研習申請、匯出功能
 ②資料新增、排序區:新增資料功能、資料排序設定及資料查詢功能
 ③申請資料區:申請資料一覽

| 教師產業研習                  | ≡        |              |       |      |          |        |              |      |          |
|-------------------------|----------|--------------|-------|------|----------|--------|--------------|------|----------|
| (页)<br>資訊管理系(所)         | ▶ 產業實務研習 | 3申請          | 點選新   | 增    |          |        |              |      |          |
| 系統選擇                    | ♂重新載入資料  | ☑ 新增產業實務研    | 習資料   |      |          |        |              |      | 2        |
| 教師產業研習資訊系統 🖌            | 選擇單位     |              | 排序項目  | 排序   | 方式       | 資料查詢   | -            |      | 資料總      |
|                         | 全部資料單位   | $\checkmark$ | 系統排序  | ✓ 號: | 或 🗸      | 教師編號 🖌 | 輸入查詢資料       | 查詢資料 | 要X:<br>1 |
| <b>企</b> 教師產業實務研習申請 (1) |          |              |       |      |          |        |              |      |          |
| O 產業實務研習申請              | 管理       | 申請狀態         | 審核狀態  |      | 系所       | ស      | 習主題          |      | 3        |
| O 產業實務研習資料匯出            | 編輯       | 申請填寫中        | 申請填寫中 |      | 資訊管理系(所) | te     | est-產業實務研習申請 |      |          |
| <b>企</b> 系統公告及點數查詢      |          |              |       |      |          |        |              |      |          |
| 教師深耕服務研習申請              |          |              |       |      |          |        |              |      |          |
|                         |          |              |       |      |          |        |              |      |          |
| <b>企</b> 教師產學合作計畫案認列    |          |              |       |      |          |        |              |      |          |
| <b>企</b> 深耕服務研習產業實務認列   |          |              |       |      |          |        |              |      |          |
| <b>企</b> 教師經費補助申請       |          |              |       |      |          |        |              |      |          |

![](_page_17_Picture_0.jpeg)

### 2.1.2產業實務研習申請(2)

①研習主題:請依佐證資料之課程名稱填寫。

②研習相關資料,請依內容填寫相關細項資料,研習期間與時數(需與<u>佐證</u>相同)。

| 研習主題                                                              |               |  |  |  |
|-------------------------------------------------------------------|---------------|--|--|--|
| test-產業實務研習申請                                                     |               |  |  |  |
| 教師類型<br>●一般教師 ○專業級技術人員 ○專業級技術教師 ○專案教師                             | ♣教師預計研習課程規劃   |  |  |  |
| 研習領域                                                              | 課程內容與教學專長之關聯性 |  |  |  |
|                                                                   | ааааааа       |  |  |  |
| 2020/03/05 2020/04/15 40.0                                        | 課程規劃          |  |  |  |
| 研習機構名稱<br>aaaaaaa                                                 | ааааааа       |  |  |  |
| 教師過去參與研習情形                                                        |               |  |  |  |
| ааааааа                                                           | 其他            |  |  |  |
| 教師實務經驗及所需強化個人實務知能內容(依據所教授專業及技術科目之實務教學專業需求或不足,規劃個人所需求強化與實務連結的專業知能) | 222222        |  |  |  |
| ааааааа                                                           | aaaaaa        |  |  |  |

![](_page_18_Picture_0.jpeg)

# 2.1.2產業實務研習申請(3) ①量化成效:輸入數字成效。 ②質化成效:輸入文字說明量化成效,需成對比。

③上傳相關產業研習課程資訊,例如:課程海報、簡章等。

| 【深耕服務預期效益-量化/ | 成效 1     | Ⅰ 深耕服務預期效益-質化 | 成效 (2)               | ▶產業實務研習申請檔案上傳 |                                        |                                  |  |  |
|---------------|----------|---------------|----------------------|---------------|----------------------------------------|----------------------------------|--|--|
| 成效項目          | 成效內容(數字) | 成效項目          | 成效內容                 |               |                                        |                                  |  |  |
| 技術報告升等數       |          | 技術報告升等名稱      |                      | ●□到貿          | <b>3</b> 回到產業實務研習資料<br>                |                                  |  |  |
| 實務課程開設數       | 1        | 實務課程開設名稱      | xxxxx課               | 申請填寫中)        |                                        |                                  |  |  |
| 實務教材製作數       | 2        | 實務教材製作        | уууууу ` wwww        |               |                                        |                                  |  |  |
| 產業新知導入教學數     |          | 產業新知導入教學      |                      | 申請            | 皆佐證資                                   | 資料(PDF)                          |  |  |
| 實務專題指導數       | 3        | 實務專題指導        | 指導yyyy專題1組、iiiii專題2組 |               |                                        |                                  |  |  |
| 產業提供校外實習機會    |          | 產業提供校外實習機會    |                      |               |                                        |                                  |  |  |
| 產業提供業師協同教學數   |          | 產業提供業師協同物學    |                      | #             | 功能                                     | 檔案名稱                             |  |  |
|               | 3        | <u></u> 医未近   | xxxxx課程,3位業師協同教學     | 1             | 画际                                     | IS26 B02890 1 20191113130936.pdf |  |  |
| 其他            |          | 其他            |                      |               | 11111111111111111111111111111111111111 | '                                |  |  |

![](_page_19_Picture_0.jpeg)

# 2.1.2產業實務研習申請(4) ①確認填寫完畢,上傳完相關附件後,點選送出。

#### ②送出後,不可再修正。

![](_page_19_Figure_3.jpeg)

![](_page_19_Figure_4.jpeg)

|                                     |                                          | 文件列印                  |        | 3    |  |  |
|-------------------------------------|------------------------------------------|-----------------------|--------|------|--|--|
| 明新學校財團法人明新科技大學教師進行產業研習或研究申請表-產業實務研習 |                                          |                       |        |      |  |  |
| 申請系所                                | 資訊管理系(所)                                 |                       |        |      |  |  |
| 姓名                                  |                                          |                       | 職稱     |      |  |  |
| 教師類型                                | 一般教師                                     |                       | 到校任職時間 | 5    |  |  |
| 預計參與研習領域                            | 科學                                       |                       |        |      |  |  |
| <br>研習主題                            | test-產業實務研習申                             |                       |        |      |  |  |
|                                     | 2020/03/05至2020/04                       | /15                   | 研習時數   | 40.0 |  |  |
| 研習機構名稱                              | aaaaaaa                                  |                       |        |      |  |  |
| 教師過去參與研習情<br>形 aaaaaaa              |                                          |                       |        |      |  |  |
| 教師實務經驗及所需<br>強化個人實務知能內<br>容         | 教師實務經驗及所需<br>強化個人實務知能內 aaaaaaa<br>容      |                       |        |      |  |  |
| 教師預計研習課程規<br>劃                      | ー、課程内容與教學<br>二、課程規劃:aaaa<br>三、其他:aaaaaaa | 專長之關聯性:aaaaaaa<br>aaa |        |      |  |  |
| 教師參與產業研習課<br>程預期效益                  | 量化成效:<br>實務教材製作數:1<br>質化成效:              |                       |        |      |  |  |
|                                     | 實務教材製作:製作x                               | xxx教材                 |        |      |  |  |
| 申請人                                 | 系主任                                      |                       | 院長     | 研發處  |  |  |
|                                     |                                          |                       |        |      |  |  |
|                                     |                                          |                       |        |      |  |  |

20

![](_page_20_Picture_0.jpeg)

#### 2.2.1產學合作計畫案認列(1)

①選單:產學合作認列申請、匯出功能

②資料載入、排序區:資料載入功能(計畫需先結案,再由研發能量系統載入)、 資料排序設定及資料查詢功能

③申請資料區:申請資料一覽(需點選申請,進入填寫細項)

![](_page_20_Figure_5.jpeg)

![](_page_21_Picture_0.jpeg)

#### 2.2.1產學合作計畫案認列(2)

⑦產學合作計畫資料(由研發能量系統帶入,若資料有誤,請聯繫產技中心修正)
 ⑦部門名稱:請依實際情形輸入。

⑦申請點數:請自行換算輸入。換算比例為繳交分配金額1,250元為1點,若計畫期間橫跨104 年11月20日前後,依比例累計點數,<u>科技部產學合作計畫</u>僅認列<u>廠商出資</u>之管理費。

| ☞產學合作計畫資料 申請狀態:未送出系評 |            |        |      | (1) |
|----------------------|------------|--------|------|-----|
| 案號                   |            |        |      |     |
| 產(管)105-0021         |            |        |      |     |
| 計畫名稱                 |            |        |      |     |
| test-產學合作認列申請        |            |        |      |     |
| 廠商名稱                 |            | 部門名稱   |      |     |
| test有限公司             |            | 輸入部門名稱 |      | (2) |
| 原計畫開始日期              | 原計畫結束日期    |        |      |     |
| 2016/07/01           | 2017/06/30 |        |      |     |
| 認列開始日期               | 認列結束日期     |        |      |     |
| 2016/07/01           | 2017/06/30 |        |      |     |
| 計畫總金額                |            | 分配金額   |      |     |
| 300000               |            | 300000 |      |     |
| 計畫總管理費               | 分配管理費      |        | 申請點數 | 3   |
| 30000                | 30000      |        | 0.00 |     |

![](_page_22_Picture_0.jpeg)

#### 2.2.1產學合作計畫案認列(3)

①請依內容填寫相關細項資料。

②量化成效:輸入<u>數字</u>成效。

③質化成效:輸入文字說明量化成效,需成對比。

| 機構類型                                                                                   | 對提升實務教學之成果                                                 | <b>I</b> 教師參與產業研習課程預 | 朝效益-量化成效 | <b>】</b> 教師參與產業研習課程預 | 期效益-質化成效       |
|----------------------------------------------------------------------------------------|------------------------------------------------------------|----------------------|----------|----------------------|----------------|
| <ul> <li>○ 政府機關</li> <li>○ 公私立醫療機構或護理機構</li> <li>○ 執行業務之事務所</li> <li>○ 其他單位</li> </ul> | □技術報告升等    □實務課程開設□實務教材製作<br>☑產業新知導入教學  □實務專題指導☑產業提供校外實習機會 | 成效項目 2               | 成效內容(數字) | 成效項目                 | 成效內容 ③         |
| 研習領域                                                                                   | □產業提供業師協同教學□其他<br>勾選其他項目請填寫(請簡述對提升實務教學之成果,上限20字元)          | 技術報告升等數              |          | 技術報告升等名稱             |                |
| ○教育         ○人文及藝術         ●社會科學、商業及法律           ○科學         ○工程、製造及營造         )農學     | 勾選其他項目請填寫                                                  | 實務課程開設數              |          | 實務課程開設名稱             |                |
| ○醫藥衛生及社福 ○服務 ○其它<br>選擇其他項目請填寫                                                          | 教師任教領域                                                     | 實務教材製作數              |          | 實務教材製作               |                |
| 選擇其他項目請填寫                                                                              | аааааааа                                                   | 產業新知導入教學數            | 1        | 產業新知導入教學             | 將xxxxx教學在vvv課中 |
| 對產業發展具體成果貢獻                                                                            | 教師教授專業科目或技術科目名稱                                            | 宙잟專題指道數              |          | 安政東晤仁道               |                |
| □技術移轉 □商品化 □專利申請                                                                       | ааааааааа                                                  | 夏初寺陸山寺林              |          | 員份守起扣等               |                |
| □輔導產業申請相關計畫□協助產業參與相關競賽或展覽☑協助產業技術升級<br>☑協助產業增加產值  協助產業員工訓練     協助產業改善顧客服務               | 與專業科目或技術科目之間關聯性                                            | 產業提供校外實習機會           | 2        | 產業提供校外實習機會           | 提供2位同學校外實習之機會  |
| □其他                                                                                    | ааааааааа                                                  | 產業提供業師協同教學數          |          | 產業提供業師協同教學           |                |
| 勾選其他項目請填寫(請簡述對提升實務教學之成果,上限20字元)                                                        | 其他成效                                                       |                      |          |                      |                |
| 勾選其他項目請填寫                                                                              | аааааааа                                                   | 其他                   |          | 其他                   |                |

![](_page_23_Picture_0.jpeg)

### 2.2.1產學合作計畫案認列(4)

①成果報告(請用最新公告版本)(計畫期程需與申請認列期程相同,效益需 與認列申請表所填相同,內容字數需符合。

②計畫產業回饋單(請用最新公告版本)(<u>產業代表簽名</u>,附上<u>名片</u>。)

![](_page_23_Figure_4.jpeg)

(2)

![](_page_24_Picture_0.jpeg)

## 2.2.1產學合作計畫案認列(5)

①確認填寫完畢,上傳完相關附件後,點選送出至系評。

②送出後,不可再修正。

| ▶ 產學合作計畫緊 | 条認列申請編輯                             |           |                    | 點選送 |
|-----------|-------------------------------------|-----------|--------------------|-----|
| ◆回到資料一覽   | 田 新 御 新 御 新 御 新 御 新 御 新 御 新 御 新 御 新 | ■上傳附件     | ✓ 完成填寫送出至系評        | 出系評 |
| 明新人事編碼    | 教師姓名                                | 職         | 稱                  |     |
|           |                                     |           |                    |     |
| 申請院別      | 申請系所                                | 網頁訊息      | >                  |     |
| 管理學院 🗸    | 資訊管理系(所)                            | 是否上傳至象所審核 | 亥?資料送出条所塞核後不可再修改!? |     |
|           |                                     | □ 不要讓此網頁  | 建立更多訊息 確定 取消       |     |

![](_page_24_Figure_5.jpeg)

|                     | 明新學校                        | 財團法人明新                      | i科技大                | 學產學合作計畫                   | 喜案認列申請     | 書        |   |
|---------------------|-----------------------------|-----------------------------|---------------------|---------------------------|------------|----------|---|
| 申請院所                |                             | 管理學院                        | 申請系                 | <<br>所                    |            | 資訊管理系(所) |   |
| 姓名                  |                             |                             | 職稱                  |                           |            |          |   |
| 教師任教領域              |                             | aaaaaaaaa                   | _                   |                           |            |          |   |
| 教師教授專業科目或<br>技術科目名稱 |                             | aaaaaaaa                    |                     |                           |            |          |   |
| 產學合作計畫個別資料          | 表                           |                             |                     |                           |            |          |   |
| 案號                  |                             | 產(管)105-0021                |                     |                           |            |          |   |
| 計畫名稱                |                             | test-產學合作認                  | 列申請                 |                           |            |          |   |
| 機構類型                |                             | 企業                          |                     |                           |            |          |   |
| 研習領域                |                             | 社會科學、商業                     | 後及法律                |                           |            |          |   |
| 廠商名稱                |                             | test有限公司                    |                     |                           |            |          |   |
| 部門名稱                |                             | xxxxxxx                     |                     |                           |            |          |   |
| 起迄日期                |                             | 2016/07/01 ~ 20             | 17/06/30            |                           |            |          |   |
| 計畫金額                |                             | 計畫總金額:3(<br>分配金額:300(       | 00000<br>000        |                           |            |          | - |
| 管理費                 |                             | 計畫總管理費:<br>分配管理費:3(         | 30000<br>0000       |                           |            |          |   |
| 點數                  |                             | 240.00                      |                     |                           |            |          |   |
| 與專業科目或技術科<br>目之間關聯性 |                             | aaaaaaaa                    |                     |                           |            |          |   |
| 對產業發展具體成果<br>貢獻     |                             | 協助産業技術升                     | ├級,協助               | 產業增加產值                    |            |          |   |
| 對提升實務教學之成<br>果      |                             | 產業新知導人教                     | 牧學,產業               | 提供校外實習機會                  | •          |          |   |
| 其他成效                |                             | aaaaaaaa                    |                     |                           |            |          |   |
| 效益                  |                             | 量化成效:<br>產業新知導人勢<br>產業提供校外會 | )<br>(学数:1<br>(習機會: | 2                         |            |          |   |
|                     |                             | 質化成效:<br>產業新知導人勢<br>產業提供校外賃 | ģ學∶將xx<br>₹習機會∶     | xxx教學在yyy課中<br>提供2位同學校外的  | 」<br>實習之機會 |          |   |
| 申請人                 |                             | 系主任                         |                     | 院                         | 長          | 研發處      |   |
|                     | 業經     年       學年     系教評會講 | 5. 月 日<br>度第 次<br>巍通過       |                     | 業經 年 5<br>學年度第<br>院教評會議通過 | 日次         |          |   |

![](_page_25_Picture_0.jpeg)

# 2.2.2深耕服務、深度研習及產業實務研習認列(1) ①選單:深耕服務、研習認列申請、匯出功能 ②資料載入、排序區:資料載入功能(需<u>先完成</u>深耕服務、研習及產業研習申請, 且執行完畢,方能載入)、資料排序設定及資料查詢功能

③申請資料區:申請資料一覽(需點選申請,進入填寫細項)

▶ 深耕服務、研習認列申請 2 資訊管理系(所) 點選載入 爰重新載入資料 系統選擇 教師產業研習資訊系統 ✔ 選擇單位 資料總數: 排序項目 排序方式 資料查詢 3  $\checkmark$  $\checkmark$  $\checkmark$ 資料名稱 ✔ 輸入查詢資料... 遞減 深耕服務研習、產學資料 系統排序 查詢資料 (2) 深耕服務研習產業實務認列 申請狀態 系所 起訖時間 (3)管理 審核狀態 申請服務類別 服務(研習)主題 ○ 深耕服務、研習認列申請 2020/01/01 至 2020/01/31 深耕服務Ⅲ(寒、暑假) test深耕服務III(寒、暑假)-申請 未送出申請 未送出申請 資訊管理系(所) 申請 ○ 深耕服務研習認列資料匯出 分 系統公告及點數查詢 未提申請 未送出申請 深耕服務III(寒、暑假) 資訊管理系(所) test深耕服務III(寒、暑假)-申請 2020/02/13 至 2020/03/19 申請

點選申請

![](_page_26_Picture_0.jpeg)

# 2.2.2深耕服務、深度研習及產業實務研習認列(2) ①系統帶入主題、原訂服務或研習開始、結束日期,不可修改。 ②實際服務或研習開始、結束日期(需與服務研習證書相同,僅計算工作天 (需扣除例假日及年假),半天1點計算)

③申請資料明細(由系統帶入,可修正)

| ♂研習認列申請申請狀態:未送出申請服務或研習主題<br>test深耕服務Ⅲ(寒、暑假)-申請          |                           |                |               |            | 1 |
|---------------------------------------------------------|---------------------------|----------------|---------------|------------|---|
| 計畫開始日期<br>2020/01/01                                    | 計畫結束日期<br>2020/01/31      |                |               |            |   |
| 服務或研習開始日期<br>2020/01/06                                 | 服務或研習結束日期<br>2020/01/31   |                | 工作天數<br>20.00 | 申請點數<br>40 | 2 |
| 教師教授專業科目或技術科目名稱<br>test4                                |                           |                |               |            | 3 |
| 機構名稱<br>test12                                          |                           | 部門名稱<br>test14 |               |            |   |
| 機構類型<br>○政府機關 ● 企業 ○財團》<br>○公私立醫療機構或護理機構 ○執行業務之事務所 ○其他目 | 去人或社團法人<br><sup>星</sup> 位 |                |               |            |   |
| 研習領域                                                    | <b>及法律</b>                |                |               |            |   |

![](_page_27_Picture_0.jpeg)

## 2.2.2深耕服務、深度研習及產業實務研習認列(3)

①請依內容填寫相關細項資料。

②量化成效:輸入<u>數字</u>成效。

③質化成效:輸入文字說明量化成效,需成對比。

| 服務或研習與教授專業科目或技術科目相關性         1         服務或研習與教授專業科目或技術科目相關性         test4         對產業發展具體成果貢獻         一方         對產業發展具體成果貢獻         一方         對產業時請相關計畫         「商品化         「朝導產業申請相關計畫」協助產業參與相關競賽或展覽         「協助產業●具工訓練         「協助產業位」         「以協助產業位」         「協助產業員工訓練         「協助產業改善顧客服務         「其他         勾選其他項目請填寫(請簡述對提升實務教學之成果・上限20字元)         勾選其他項目請填寫(請簡述對提升實務教學之成果・上限20字元)         勾選其他項目請填寫(請簡述對提升實務教學之成果・上限20字元)         勾選其他項目請填寫         其他成效                                                                                                    |                 |                |              |
|----------------------------------------------------------------------------------------------------|-----------------|----------------|--------------|
| test4       ①         服務或研習與教授專業科目或技術科目相關性          test4          對產業發展具體成果貢獻          □技術移轉       □商品化       專利申請         □輔導產業申請相關計畫□協助產業參與相關競賽或展覽፵協助產業技術升級          ジ協助產業增加產值       □協助產業員工訓練       □協助產業改善顧客服務         □其他           勾選其他項目請填寫(請簡述對提升實務教學之成果,上限20字元)          勾選其他項目請填寫       □實務專題指導□產業提供校外實習機會         □產業提供業師協同教學□其他          勾選其他項目請填寫(請簡述對提升實務教學之成果,上限20字元)          勾選其他項目請填寫(請簡述對提升實務教學之成果,上限20字元)          勾選其他項目請填寫       「當簡述對提升實務教學之成果,上限20字元)         勾選其他項目請填寫       「當簡述對提升實務教學之成果,上限20字元)         勾選其他項目請填寫       「當簡述對提升實務教學之成果,上限20字元)         勾選其他項目請填寫       「當簡述對提升實務教學之成果,上限20字元)                                                                                                    | 服務或研習內容         |                |              |
| 服務或研習與教授專業科目或技術科目相關性<br>test4<br>對產業發展具體成果貢獻<br>□技術移轉                                                                                                    | test4           |                | (1)          |
| 服務或研習與教授專業科目或技術科目相關性<br>test4           對產業發展具體成果貢獻           一方術移轉         商品化         專利申請           「輔導產業申請相關計畫」協助產業參與相關競賽或展覽」協助產業技術升級           ジ協助產業增加產值         協助產業員工訓練         協助產業改善顧客服務           「其他           勾選其他項目請填寫         「請簡述對提升實務教學之成果,上限20字元)           勾選其他項目請填寫         「實務課程開設」實務教材製作           「支流報告升等         「實務專題指導」產業提供校外實習機會           「產業提供業師協同教學」其他           勾選其他項目請填寫           其他成效                                                                                                    |                 |                |              |
| test4         對產業發展具體成果貢獻         □技術移轉       商品化       專利申請         □輔導產業申請相關計畫□協助產業參與相關競賽或展覽√協助產業技術升級         >7協助產業增加產值       協助產業員工訓練       協助產業改善顧客服務         □其他         勾選其他項目請填寫(請簡述對提升實務教學之成果,上限20字元)         勾選其他項目請填寫         對提升實務教學之成果         □技術報告升等       > 實務專題指導□產業提供校外實習機會         □產業提供業師協同教學□其他         勾選其他項目請填寫(請簡述對提升實務教學之成果,上限20字元)         勾選其他項目請填寫(請簡述對提升實務教學之成果,上限20字元)         勾選其他項目請填寫         其他成效                                                                                                    | 服務或研習與教授專業      | 科目或技術科目相關性     |              |
| 對產業發展具體成果貢獻<br>□技術移轉   商品化   □專利申請<br>□輔導產業申請相關計畫□協助產業參與相關競賽或展覽☑協助產業技術升級<br>☑協助產業增加產值  □協助產業員工訓練    協助產業改善顧客服務<br>□其他<br>勾選其他項目請填寫(請簡述對提升實務教學之成果,上限20字元)<br>勾選其他項目請填寫<br>對提升實務教學之成果<br>□技術報告升等    ☑了務課程開設□實務教材製作<br>☑產業新知導入教學    實務專題指導□產業提供校外實習機會<br>□產業提供業師協同教學□其他<br>勾選其他項目請填寫(請簡述對提升實務教學之成果,上限20字元)<br>勾選其他項目請填寫(請簡述對提升實務教學之成果,上限20字元)<br>勾選其他項目請填寫(請簡述對提升實務教學之成果,上限20字元)                                                                                                    | test4           |                |              |
| 對產業發展具體成果貢獻         □技術移轉       商品化       專利申請         □輔導產業申請相關計畫□協助產業參與相關競賽或展覽√協助產業技術升級         ⑦協助產業增加產值       □協助產業員工訓練       □協助產業改善顧客服務         □其他         勾選其他項目請填寫(請簡述對提升實務教學之成果,上限20字元)         勾選其他項目請填寫         □技術報告升等          □方術報告升等          □方術報告升等          □方術報告升等          □方術報告升等          □方術報告升等          □方術報告升等          □方術報告升等          □方術報告升等          □方術報告升等          □方案 #提供業師協同教學          □有選其他項目請填寫(請簡述對提升實務教學之成果,上限20字元)          勾選其他項目請填寫          「首施述對提升實務教學之成果,上限20字元)                                                                                                    |                 |                |              |
| □技術移轉       □商品化       □專利申請         □輔導產業申請相關計畫□協助產業參與相關競賽或展覽       □協助產業技術升級         ☑協助產業增加產值       □協助產業員工訓練       □協助產業改善顧客服務         □其他       □         勾選其他項目請填寫(請簡述對提升實務教學之成果,上限20字元)       □         勾選其他項目請填寫       □訪協助產業提開設□實務教材製作         型產業新知導入教學       □實務專題指導□產業提供校外實習機會         □產業提供業師協同教學□其他       □         勾選其他項目請填寫(請簡述對提升實務教學之成果,上限20字元)       □         勾選其他項目請填寫       □         其他成效       □                                                                                                    | 對產業發展具體成果貢      | 鬳犬             |              |
| <ul> <li>□輔導產業申請相關計畫□協助產業參與相關競賽或展覽☑協助產業技術升級</li> <li>☑協助產業增加產值 □協助產業員工訓練 □協助產業改善顧客服務</li> <li>□其他</li> <li>勾選其他項目請填寫(請簡述對提升實務教學之成果,上限20字元)</li> <li>勾選其他項目請填寫</li> <li>對提升實務教學之成果</li> <li>□技術報告升等 ☑實務專題指導□產業提供校外實習機會</li> <li>□產業提供業師協同教學□其他</li> <li>勾選其他項目請填寫(請簡述對提升實務教學之成果,上限20字元)</li> <li>勾選其他項目請填寫(請簡述對提升實務教學之成果,上限20字元)</li> <li>」</li> <li>」</li> <li>」</li> <li>」</li> <li>」</li> <li>」</li> <li>」</li> <li>」</li> <li>」</li> <li>」</li> <li>」</li> <li></li> <li></li> <li>」</li> <li>」</li></ul> | □技術移轉           | □商品化           | □專利申請        |
| ☑協助產業增加產值       □協助產業員工訓練       □協助產業改善顧客服務         □其他       □         勾選其他項目請填寫(請簡述對提升實務教學之成果,上限20字元)       □         勾選其他項目請填寫       □         對提升實務教學之成果       □         對提升實務教學之成果       □         「技術報告升等       ✓ 實務專題指導□產業提供校外實習機會         □產業提供業師協同教學□其他       □         勾選其他項目請填寫(請簡述對提升實務教學之成果,上限20字元)       □         「如選其他項目請填寫       □         其他成效       □                                                                                                    | □輔導產業申請相關計      | 畫□協助產業參與相關競賽   | 或展覽☑協助產業技術升級 |
| □其他<br>勾選其他項目請填寫(請簡述對提升實務教學之成果,上限20字元)<br>勾選其他項目請填寫<br>對提升實務教學之成果<br>□技術報告升等  ☑實務課程開設□實務教材製作<br>☑產業新知導入教學  □實務專題指導□產業提供校外實習機會<br>□產業提供業師協同教學□其他<br>勾選其他項目請填寫(請簡述對提升實務教學之成果,上限20字元)<br>勾選其他項目請填寫                                                                                                    | ✔協助產業增加產值       | □協助產業員工訓練      | □協助產業改善顧客服務  |
| 勾選其他項目請填寫(請簡述對提升實務教學之成果,上限20字元)         勾選其他項目請填寫         對提升實務教學之成果         □技術報告升等       ✓實務課程開設□實務教材製作         ☑產業新知導入教學       □實務專題指導□產業提供校外實習機會         □產業提供業師協同教學□其他         勾選其他項目請填寫(請簡述對提升實務教學之成果,上限20字元)         勾選其他項目請填寫         勾選其他項目請填寫                                                                                                    | □其他             |                |              |
| <ul> <li>勾選其他項目請填寫</li> <li>對提升實務教學之成果</li> <li>□技術報告升等 ✓ 實務課程開設□實務教材製作</li> <li>✓產業新知導入教學 □ 實務專題指導□產業提供校外實習機會</li> <li>□產業提供業師協同教學□其他</li> <li>勾選其他項目請填寫(請簡述對提升實務教學之成果・上限20字元)</li> <li>勾選其他項目請填寫</li> </ul>                                                                                                    | 勾選其他項目請填寫(      | 請簡述對提升實務教學之成果, | 上限20字元)      |
| 對提升實務教學之成果<br>□技術報告升等                                                                                                    | 勾撰其他項目請填寫       |                |              |
| 對提升實務教學之成果<br>□技術報告升等                                                                                                    |                 |                |              |
| <ul> <li>□技術報告升等 </li> <li>□實務課程開設□實務教材製作</li> <li>☑產業新知導入教學 □實務專題指導□產業提供校外實習機會</li> <li>□產業提供業師協同教學□其他</li> <li>勾選其他項目請填寫(請簡述對提升實務教學之成果,上限20字元)</li> <li>勾選其他項目請填寫</li> </ul>                                                                                                    | 對提升實務教學之成果      |                |              |
| <ul> <li>☑產業新知導入教學 □實務專題指導□產業提供校外實習機會</li> <li>□產業提供業師協同教學□其他</li> <li>勾選其他項目請填寫(請簡述對提升實務教學之成果,上限20字元)</li> <li>勾選其他項目請填寫</li> </ul>                                                                                                    | □技術報告升等         | ✔實務課程開設□實務教    | 材製作          |
| □產業提供業師協同教學□其他<br>勾選其他項目請填寫(請簡述對提升實務教學之成果,上限20字元)<br>勾選其他項目請填寫<br>其他成效                                                                                                    | ✔產業新知導入教學       | □ 實務專題指導□ 產業提  | 供校外實習機會      |
| <b>勾選其他項目請填寫(請簡述對提升實務教學之成果,上限20字元)</b><br>勾選其他項目請填寫<br>其他成效                                                                                                    | □產業提供業師協同教      | 學□其他           |              |
| 勾選其他項目請填寫<br><b>其他成效</b>                                                                                                    | 勾選其他項目請填寫(      | 請簡述對提升實務教學之成果, | 上限20字元)      |
| 与选兵 世 境 日 碍 渠 為<br>其他成效                                                                                                    | 勿避甘仙百日詰埴宮       |                |              |
| 其他成效                                                                                                    | 9进只他以日胡県為       |                |              |
|                                                                                                    | 其他成效            |                |              |
|                                                                                                    | +4 3 44 61 15-6 |                |              |

| Ⅰ教師參與產業研習課程預期效益-量化成效<br>⑦ |          |  |  |  |  |  |  |
|---------------------------|----------|--|--|--|--|--|--|
| 成效項目                      | 成效內容(數字) |  |  |  |  |  |  |
| 技術報告升等數                   |          |  |  |  |  |  |  |
| 實務課程開設數                   | 1        |  |  |  |  |  |  |
| 實務教材製作數                   |          |  |  |  |  |  |  |
| 產業新知導入教學數                 | 1        |  |  |  |  |  |  |
| 實務專題指導數                   |          |  |  |  |  |  |  |
| 產業提供校外實習機會                |          |  |  |  |  |  |  |
| 產業提供業師協同教學數               |          |  |  |  |  |  |  |
| 其他                        |          |  |  |  |  |  |  |

| !教師參與產業研習課程預期效益-質化成效 |                 |  |  |  |  |  |  |
|----------------------|-----------------|--|--|--|--|--|--|
| 成效項目                 | 成效內容            |  |  |  |  |  |  |
| 技術報告升等名稱             |                 |  |  |  |  |  |  |
| 實務課程開設名稱             | xxxxxx課程        |  |  |  |  |  |  |
| 實務教材製作               |                 |  |  |  |  |  |  |
| 產業新知導入教學             | 導入iiiiii在xxxx課程 |  |  |  |  |  |  |
| 實務專題指導               |                 |  |  |  |  |  |  |
| 產業提供校外實習機會           |                 |  |  |  |  |  |  |
| 產業提供業師協同教學           |                 |  |  |  |  |  |  |
| 其他                   |                 |  |  |  |  |  |  |

| HI III             |                                     |                                   |                                                                                 |                                                                                                    |                                                                                                    |                                                                                                    |                                                                                                   |
|--------------------|-------------------------------------|-----------------------------------|---------------------------------------------------------------------------------|----------------------------------------------------------------------------------------------------|----------------------------------------------------------------------------------------------------|----------------------------------------------------------------------------------------------------|---------------------------------------------------------------------------------------------------|
|                    | 2.2.2                               | 深耕服務                              | 、深度研"                                                                           | 習及產業實                                                                                                    | 務研習認                                                                                                    | 列(4)                                                                                                    | Ĩ                                                                                                 |
|                    | ① 氏                                 | 里却止 ( 詰田語                         | 是新八生版木)(11                                                                      | 马政研羽期纪雪崩研                                                                                                    |                                                                                                    |                                                                                                    | 2                                                                                                 |
|                    | し<br>成<br>習<br>需                    | 不報日(明川耳<br><u>證書</u> 相同,效主<br>符合。 | 金需與認列申請表所                                                                       | 价值规程而兴 <u>机</u><br>并填相同,内容字數                                                                                                    |                                                                                                    | Sector(2 + cs(c))         Sector(2 + cs(c))           System (2 + cs(c))         Sector(2 + cs(c))           System (2 + cs(c))         Sector(2 + cs(c))           System (2 + cs(c))         Sector(2 + cs(c))           System (2 + cs(c))         Sector(2 + cs(c))           System (2 + cs(c))         Sector(2 + cs(c))           System (2 + cs(c))         Sector(2 + cs(c))           System (2 + cs(c))         Sector(2 + cs(c))           System (2 + cs(c))         Sector(2 + cs(c)) |                                                                                                   |
|                    | ②成                                  | 果展示簡報(至                           | 少 <u>10頁</u> ,含研習照)                                                             | 片)。                                                                                                    |                                                                                                    |                                                                                                    |                                                                                                   |
|                    | ③ 廠                                 | 商開立之服務或                           | 找研習證明書(需 <u>單</u> ℓ                                                             | <u>位簽章</u> )<br>①                                                                                                    |                                                                                                    |                                                                                                    | 9<br><b>C</b><br><b>C</b><br><b>C</b><br><b>C</b><br><b>C</b><br><b>C</b><br><b>C</b><br><b>C</b> |
| ▶ 檢附資料 成果幸         | <sup>段上傳(申請填寫中)</sup><br>服告(PDF)    | 成果投影片(PDF)                        | 明新學校財團法人明新科技大學教師並<br>行產業研習或服務。<br>成果報告。                                         | 進明新學校財團法人明新科技大學教師進<br>行產業研習或服務。<br>成果報告(研羅/服務購別)。                                                                                                    | 九、研智/服務成果對数學及研究之助益(量化成效):(请说明数相運<br>用研習成果製作、現從相關課題、指導等並製作單題等情形)<br>開發課題 實務数部 產舉合作簽 開發學生 兼界專家協<br>數 製作數 的数式金額 實質員額 同数學人數                    | 服務證                                                                                                    | 書。③                                                                                               |
| D:\明新科技<br>上傳 Uplo | 支大學教師進 瀏覽…<br>pad                   | 瀏覽                                | 。<br>(研習 / 服務案名稱)。                                                              | <ul> <li>→ 研習/服務機構(名稱/局介):</li> <li>→</li> <li>二、研習/服務顯別機構:□政府機關、□企業、□財園法人或社園<br/>法人、□公私立醫療機構或獲理機構、□執行業務之事務所、□<br/>其他單位。</li> </ul>                                                                                                    | 某他具體成效觀明:#<br>"<br>+、研習/服務成果對教學及研究之助道(質化成效):(傳說明教師運用<br>研習成果聚作。開始相關課題、指導學生聚作具題等情形)#<br>] 一、技術報告升等名稱:<br>二、賞務課程開設名稱:                        | 。<br><u>XXXXXXXX</u> 於民國 年 月 E<br>日止,參加「 服務名稱 」ジ                                                                                                    | 日至民國 年 月<br>深耕服務,共計 天                                                                             |
| # 『                | <sup>カ能  <sup>檔案名稱</sup><br/></sup> |                                   | 研習/服務類別:"<br>□深度研習(末、暑假)"<br>□深耕服務1(半年)"<br>□深耕服務11(1年)"                        | <ul> <li>三、研習/服務領域:□工程□管理□替真主投□文化創意□     <li>□     <li>□     <li>研習/服務領域:□工程□管理□替真主投□文化創意□     <li>□     <li>□     <li>□     <li>□     <li>○     <li>□     <li>○     <li>○     <li>○     <li>○     <li>○     <li>○     <li>○     <li>○     <li>○     <li>○     <li>○     <li>○     <li>○     <li>○     </li> <li>○     <li>○     </li> <li>○     </li> <li>○      </li> <li>○      </li> <li>○      </li> <li>○      </li> <li>○      </li> <li>○      </li> <li>○      </li> <li>○      </li> <li>○      </li> <li>○      </li> <li>○      </li> <li>○      </li> <li>○      </li> <li>○      </li> <li>○      </li> <li>○      </li> <li>○      </li> <li>○</li></li></li></li></li></li></li></li></li></li></li></li></li></li></li></li></li></li></li></li></li></li></li></li></li></ul> | <ul> <li>三、實務数材製作名稱:</li> <li>四、產業新知導入数學名稱:</li> <li>五、實務學題指導名稱:</li> <li>六、產業提供校外實習機會:</li> <li>七、產業提供業師協同数學名稱:</li> <li>八、其他:</li> </ul> | 服務期滿。 <u>特須此深耕</u> 服務證                                                                                                    | 書,以茲證明。↓                                                                                          |
| 上傳 Uploa           | 瀏覽                                  | 3<br>當案載入後,                       | □深析風势 III(來、看低) ··<br>□產業實務研習··<br>研習/服務人員: 院 系 老師 ·<br>研習/服務期間: 年 月 日丞 年 月 日 · | ハ · · · · · · · · · · · · · · · · · · ·                                                                                                    | +一、研智/服務成果照片:4<br>(猜註:成果報告以標指證 14 號字遵打 · ) 4<br><b>研習/服務成果照片(</b> 至9 4 張(jpg de) · 須加註文字從時 · <b>)</b> 4<br>-                               |                                                                                                    | 司章                                                                                                |
| # 功(               | 能當案名稱                               | 點選上傳                              | 研習/服務機構: ↔<br>研習/服務機構聯絡電話: ↔<br>研習/服務機構傳真電話: ↔<br>研習/服務機構 E-mail: ↔             | 2. 主要職賣與工作重點:                                                                                                    | . 19(明:                                                                                                    | 。<br>民國年                                                                                                    | 月                                                                                                 |

![](_page_29_Picture_0.jpeg)

## 2.2.2深耕服務、深度研習及產業實務研習認列(5) ①確認填寫完畢,上傳完相關附件後,點選送出至系評。

②送出後,不可再修正。

| ♥ 深耕服務、研習    | <b>蟚認列申請</b> 編輯 |                   | (1                | 1 點選      |
|--------------|-----------------|-------------------|-------------------|-----------|
| ◆ 回到資料一覽     | 💼 删除資料          | 資料 上傳附件           | ✓ 完成填寫送出至         | 新刊 出系     |
| 明新人事編碼       | 教師姓名            | 職稱                |                   | 教師        |
|              | 網頁訊息            |                   | ×                 | -         |
| 申請院別         | ? 是否上傳至糸所       | 塞核?資料送出糸所塞核後不可再修改 | ?                 |           |
| 管理學院         | ]               | 確定 取消             |                   |           |
|              |                 |                   |                   |           |
| ▶ 深耕服務、研習認列申 | 請               |                   |                   | 2         |
| 2 重新載入資料     |                 |                   |                   |           |
| 選擇單位         | 點選列印            | う式 資料查詢           |                   | 資料總<br>數: |
| 深耕服務研習、產學資う  | 申請表             |                   | 1 輸入查詢 查詢資料       | 3         |
| 管理 申請狀態      | 審核狀態 申請服務類別     | 系所 服務(研習)         | 主題 起訖時間           |           |
| 本約 別(の) 系評未審 | 已送出申 深耕服務Ⅲ(寒、暑  | 資訊管理系 test深耕服務    | 川(寒、暑 2020/01/01至 | Ē.        |

test深耕服務III(寒、暑

假)-申請

2020/02/13 至

2020/03/19

未提申請 未送出申 深耕服務Ⅲ(寒、暑 資訊管理系

(所)

假)

請

明新學校財團法人明新科技大學 參與深耕服務、深度研習或產業實務研習認列申請表 申請院所 管理學院 申請系所 資訊管理系(所) 姓名 職稱 教師教授事業科目或 test4 技術科目名稱 機構名稱 test12 部門名稱 test14 對應產業類型 企業 服務或研習主題 test深耕服務III(寒、暑假)-申請 研習領域 工程、製造及營造 0 服務或研習起訖時間 2020/01/06至2020/01/31 點數 40.00 深度研習成果資料 服務或研習內容 test4 服務或研習與教授專 業科目或技術科目相 test4 關性 對產業發展具體成果 協助產業技術升級,協助產業增加產值 | 看劇| 對提升實務教學之成 實務課程開設,產業新知導入教學 其他成效 量化成效: 實務課程開設數:1 產業新知導入教學數:1 效益 |
督化成效:| 實務課程開設名稱:xxxxx課程 產業新知導入教學:導入iiiiii在xxxx課程 申請人 系主任 院長 研發處 業經 月 日 業經 年 月 年 Ħ 學年度第 次 學年度第 次

院教評會議通過

系教評會議通過

文件列印

![](_page_30_Picture_0.jpeg)

#### 2.3.1產學合作計畫經費補助申請(1)

①選單:產學合作經費補助申請、匯出功能

②資料新增、排序區:資料新增功能(需先申請教師承接計畫,有案號才能載入)、 資料排序設定及資料查詢功能

③申請資料區:申請資料一覽。

④輸入案號查詢(需點選送出申請,進入填寫細項)

| ( <b>)</b><br>資訊管理系(所) | ◆產學合作計畫               | 研習經費補助             |            | 點           | 選新增                       | (2)                    |                       |        |                       |
|------------------------|-----------------------|--------------------|------------|-------------|---------------------------|------------------------|-----------------------|--------|-----------------------|
| 系統選擇                   | € 重新載入資料              | ☞新增產學合作計畫;         | 經費補助       | 717         |                           |                        |                       |        |                       |
| 教師產業研習資訊系統 🖌           | <b>選擇單位</b><br>全部資料單位 | <b>排序項目</b> ✓ 系統排序 | 排序方式<br>述減 | <b>&gt;</b> | <b>資料查詢</b><br>合作(委託)單位 ✔ | 資<br>查詢資料              | <sup>米斗</sup><br>婁文:  |        |                       |
| <b>企</b> 教師經費補助申請 (1)  |                       |                    |            |             |                           | 0                      |                       |        |                       |
| ○ 產學合作計畫研習經費補助         | 管理                    | 申請狀態               | 審核狀態       | 系所          | 合作(委託)單位                  | 計畫名稱                   |                       |        |                       |
| O 產學合作經費補助資料匯出         | 3                     |                    |            |             | 產學合作計畫                    | 畫研習經費補                 | 甫助 申請                 |        |                       |
| O 服務研習實務經費補助申請         |                       |                    |            |             | 計畫案號查詢                    |                        |                       |        | ( <del>1</del> )      |
| O 服務研習經費補助資料匯出         |                       |                    |            |             | 產(管)109-00                | 00 查                   | 詢計畫案號                 |        |                       |
|                        |                       |                    |            |             | 查詢時請輸人完<br>如 產(服)108-A    | 整計畫案號<br>009 ,產(管)106· | -0007                 |        |                       |
|                        |                       |                    |            |             | 產學計畫案號                    | 產學計                    | 畫名稱                   | 產學計畫金額 | 產學計畫期間                |
|                        |                       |                    |            |             | 產(管)109-0000              | )  test-遹              | <sup>全學合作經費補助申請</sup> | 200000 | 2020/02/01~2020/08/25 |
|                        |                       |                    |            |             |                           |                        |                       |        |                       |
|                        |                       |                    |            |             | 送出資料申請後                   | ・再填寫細項資                | <b>置</b> 米斗           |        |                       |
|                        |                       |                    |            |             | ☑送出資料申                    | 請                      |                       |        |                       |

![](_page_31_Picture_0.jpeg)

# 2.3.1產學合作計畫經費補助申請(2) ①產學合作計畫資料(由研發能量系統帶入,無法修改) ②請依內容輸入資料(<u>申請補助期間</u>,需於<u>計畫期間內</u>,若計畫結束日期超過10月30日,申請補助結束日期為10月30日,)

| ☞ 產學合作計畫資料 申請狀態:未送出申請 (1) |            |    |                |        |   | 109 🛩                                                                  | (2)        |  |  |
|---------------------------|------------|----|----------------|--------|---|------------------------------------------------------------------------|------------|--|--|
| 案號                        |            | 計畫 | 計畫名稱           |        |   | 今作(委託)單位                                                               |            |  |  |
| 產(管)109-0000              |            | t  | est-產學合作經費補助申請 |        |   | test股份有限公司                                                             |            |  |  |
| 全程計畫開始日期                  | 全程計畫結束日期   | 計畫 | 畫總金額           | 計畫總管理費 |   |                                                                        |            |  |  |
| 2020/02/01                | 2020/08/25 | 2  | 00000          | 20000  |   | 合作(委託)单位類型 ●民營事業 ○其他單位                                                 |            |  |  |
| <b>I</b> 主持人資料            |            |    |                |        |   | 申請補助開始日期                                                               | 申請補助結束日期   |  |  |
| 姓名                        | 系所         | 職稱 | TEL            |        |   | 2020/02/01                                                             | 2020/08/25 |  |  |
|                           | 資訊管理系(所)   |    | 0000000000     |        | × | 計畫類型<br>● 研究發展 ○ 技術服務 ○ 檢測檢驗<br>○ 物質交換 ○ 委訓計畫 ○ 其他計畫                   |            |  |  |
| <b>I</b> 共同主持人資料          |            |    |                |        |   | 計畫領域                                                                   |            |  |  |
| 姓名                        | 系所         | 職稱 |                | TEL    |   | <ul> <li>○工程 ●管理 ○ 醫農生技     <li>○文化創意 ○ 觀光餐飲 ○ 其他     </li> </li></ul> |            |  |  |

![](_page_32_Picture_0.jpeg)

#### 2.3.1產學合作計畫經費補助申請(3)

①產學合作經費補助(不含各類政府部門計畫),其補助金額為每案產學計畫總金額之 8%,每人每年最高補助金額為伍萬元整,若計畫有共同主持人,則由1位教師代 表提出申請。

②點選,計算出申請經費總計。

| <b>I</b> 申請經費補助項目 | 申請經費補助項目 |        |      |                   |  |  |  |  |  |
|-------------------|----------|--------|------|-------------------|--|--|--|--|--|
| 項目                | 單價       | 數量     | 金額小計 | 說明                |  |  |  |  |  |
| 資料蒐集費             | 2000     | 2      | 4000 | 不能超過三萬元           |  |  |  |  |  |
| 印刷費               | 3000     | 1      | 3000 |                   |  |  |  |  |  |
| 實驗耗材費             | 2000     | 3      | 6000 | 單價不可超過1 萬元        |  |  |  |  |  |
| 校外場地使用費           | 0        | 0      | 0    |                   |  |  |  |  |  |
| 差旅費               | 3000     | 1      | 3000 | 老師執行產學合作計畫所需之交通費。 |  |  |  |  |  |
| 雜費                | 900      | 0      | 0    | 不得超過總補助款之6%。      |  |  |  |  |  |
| 申請經費總計            | 16000    | 經費金額計算 |      | 2                 |  |  |  |  |  |

![](_page_33_Picture_0.jpeg)

# 2.3.1產學合作計畫經費補助申請(4) ①上傳營利事業登記證(經濟部商工登記公示資料) ②401報表(完稅證明)

![](_page_33_Figure_2.jpeg)

|                                            |              |                  |                       |                 |                              |                    |                       |                    | - 195        | · NO 1          | 11 15 31           |
|--------------------------------------------|--------------|------------------|-----------------------|-----------------|------------------------------|--------------------|-----------------------|--------------------|--------------|-----------------|--------------------|
| ホー・                                        | 农士           | 八-               | 二次                    | 本:1             | 木坮                           | 個上                 | •                     |                    | _合<br>)約     | 1               | 11 HE<br>+ (3)     |
| 冏上?                                        | 日司           | ム                | い見る                   | <b>NT</b> :     | 旦即                           | 術引王                | •                     | T T                |              |                 | _                  |
| https:/                                    | //find       | dbiz             | z.nat                 | . <u>90</u>     | v.tw                         | /fts/c             | u                     |                    |              |                 | 原 扣 抵 (<br>計算機發展)  |
|                                            |              | -                | ,                     | - 0 -           |                              |                    | <u> </u>              |                    |              | 三聯式收銀           | <b>唐發幣扣結</b>       |
| ery/Q                                      | uery         | <u>Bar</u>       | /que                  | ry              | lnıt.c                       | 0                  |                       |                    |              | 載有税額;<br>(包括二期式 | 2.其他憑(<br>(4.原發發單) |
|                                            |              |                  |                       |                 |                              |                    |                       | 1                  | an I         | 向碱代佛教案(         | 兒藏納證初語             |
|                                            |              |                  |                       |                 |                              |                    |                       |                    | 1            | 成:退出            | ·折護及:<br>國遊藏稅:     |
| (一) (1) (1) (1) (1) (1) (1) (1) (1) (1) (1 | ~經濟部<br>二登記公 | 商業司<br>示資料       | ↓查詢服                  | 務               | (1                           | )                  |                       | © L                | angua        | ge 🗸            | I ROP              |
| Q 重新                                       | 香詢 🔒 🛛       | 友善列印             | ← 回查詢》                | 青單              |                              |                    | 統一                    | 編號: 22099:         | 131          | 同公司             |                    |
|                                            |              |                  |                       |                 |                              |                    | 公司石碑:古庵               | 情應笔始裝定             | 版777年        | 카랐소니            | 83<br>1)           |
|                                            |              |                  | 您知道嘿                  | i? 🕰            | 司登記 冤                        | 出門                 |                       |                    |              |                 | -                  |
| 公司基本資料                                     | 董監事資料        | 經理人              | 、資料 分公                | 2司資料            | 跨域資料                         | 歷史資料               | 自行揭露事                 | 頃 法人董              | [監網編         | 皆試用版            |                    |
| 9 列印此頁                                     |              |                  |                       |                 |                              |                    |                       |                    |              |                 |                    |
| 公司基本資                                      | 料            |                  |                       |                 |                              |                    |                       |                    |              |                 |                    |
| 統一編號                                       |              | 22099131         | 訂閱                    |                 |                              |                    |                       |                    |              |                 |                    |
| 公司狀況                                       |              | 核准設立             | 「查詢最新營訓               | 業狀況請            | 至財政部稅務。                      | 「日網」               |                       |                    |              |                 |                    |
| 股權狀況                                       |              | 僑外資              |                       |                 |                              |                    |                       |                    |              |                 |                    |
| 公司名稱                                       |              | 台灣積體電<br>MANUFA( | 路製造股份有<br>CTURING COM | 限公司(<br>MPANY I | Google搜尋) (出<br>LIMITED) 「國! | 進口廠商英文:<br>貿局廠商英文名 | 名稱:TAIWAN<br>3稱查詢(限經營 | SEMICOND<br>出進口或買賣 | UCTO<br> 業務者 | R<br>首)」        |                    |
| 章程所訂外文公司                                   | 司名稱          | Taiwan Se        | miconductor           | Manufa          | cturing Comp                 | any Limited        |                       |                    |              |                 |                    |
| 資本總額(元)                                    |              | 280,500,00       | 00,000                |                 |                              |                    |                       |                    |              |                 |                    |
| 實收資本額(元)                                   |              | 259,303,80       | 04,580                |                 |                              |                    |                       |                    |              |                 |                    |
| 代表人姓名                                      |              | Liu Te-Yin       | Mark(劉德音)             |                 |                              |                    |                       |                    |              |                 | _                  |

總機構象總報總 (一般稅額計算 --- 專營應稅營業人使用) 註記模 所屬年月份: 各單位分別申報 金額單位:新賽物分 营業地址 使用發展份數 應 篇 分 項目 零税率的售 81 80 本期(月)動理税報会 三聯式發票、電子計算機發票 得扣抵患項税爵合計 0+0 17 (非經濟醫出口應則證明文件) 图4(三段)式 上期(月)業種留抵税業 二級式發展、於銀橋發展(二融式) GENMECTRR 20 **H** 1 11. 本期(月)應會總稅期 (1-10) 太郎(目)由鮮紀折段間(ht-t 20 計加企 23 (3) 本期(月)豊富政師協会 元(内含銷售 (固定資產 17 25 0 15 本時(市)業種留所税期(02-16) 画 分 得扣抵進項稅額 本期(月)應退税額 口利用存款相戶劃相 成 厚 方 式 口領取退稅支票 進貨及費用 免役出口區內之區內事業、科學工業園區內 思定資産 之國區事業及海關管理之保稅工廠、保稅倉庫或物進中心按進口報關程序銷售貨物至我 遂貸及費用 据境内其他地區之免開立統一發票銷售額, 固定資產 中報單位蓋章處(統一發票專用章) 核收機糧及人員蓋案處 進貨及費用 項 固定資產 22.00 利 25 18-0世纪89 申報 進 項 進貨及費用 79 2.8-960 8 註記 進 、 銷 項 固定資產 甘水海關代產業業校維納課 63 遂貸及費用 4 流河(出)及町運送明草・ 商業送産温暖営業校中和草 固定資產 4 5.營業校績款會中經聯 進貸及費用 4 45 @ 《年校年終書願書》 固定資產 46 00 2報日期: -64 核收日期 進貸及費用 48 中副情形姓 名 身分證統一編號 電 話 登錄文 (字) 固定資產 4 元自行申報 元委任申報 常校率之營業人填報 之龄售额包括有免税、特種税额計算助售額者,請改用(403)申報書申報 記・帳・隽・學 http://petercofeng.pixnet.net©

對政部臺灣省北區國稅局營業人銷售額與税額申報書(40]

核准按目由新

34

![](_page_34_Picture_0.jpeg)

# 2.3.1產學合作計畫經費補助申請(5) ①確認填寫完畢,上傳完相關附件後,點選送出至系評。

#### ②送出後,不可再修正。

| ▶ 產學合作計畫研    | Ŧ習經費補助編輯                         |               |            | (1             |                       | 明に開いて               |
|--------------|----------------------------------|---------------|------------|----------------|-----------------------|---------------------|
| ← 回到資料一覧     | 會刪除資料 □ 暫                        | 存資料           | 專附件        | 填寫送出至系評        |                       | <u> 新选</u> 达<br>出系評 |
| 明新人事編碼       | 教師姓名                             | 職稱            | _          | 教師證號           |                       |                     |
| 由建吃到         | 網頁訊息<br>是否上傳至糸所審核? 資料送!          | 出条所審核後不可再修改!? | ×          |                |                       |                     |
| 中朝阮加 管理學院 ⊻  | □ <b>不要讓此網頁建立更多訊</b><br>資訊管理系(所) | 息宿定 取消        |            |                |                       |                     |
|              |                                  |               |            |                |                       |                     |
| ● 產學合作計畫研習經費 | 費補助                              |               |            |                | 2                     |                     |
| € 重新載入資料     | 會全學合作計畫經費補助<br>-                 |               |            |                |                       |                     |
| 選擇單位         | 排序項目                             | 排序方式          | 資料查詢       |                | 資料總<br><sub>動</sub> . |                     |
| 全部資料單位       | 點選列印                             | 遞減 🗸          | 合作(委託)單位   | 输入: 查詢資料       | ±.<br>1               |                     |
| 管理           | 申請表                              | 系所            | 合作(委託)單位   | 計畫名稱           |                       |                     |
| 查詢 列印        | 已送出申請 系評未審核                      | 資訊管理系(所)      | test股份有限公司 | test-產學合作經費補助申 | 請                     |                     |

#### 明新科技大學補助教師進行產業研習或研究 產學合作計畫經費補助申請表 合作(委託)單位類型 民營事業 合作(委託)單位 test股份有限公司 系所 職稱 姓名 TEL 主持人 資訊管理系(所) 講師 共同主持人 姓名 系所 職稱 TEL 計畫名稱 test-產學合作經費補助申請 計書總金額 200000 全程計書執行期限 2020/02/01至2020/08/25 申請補助執行期限 2020/02/01至2020/08/25 計畫類型 研究發展 計畫領域 工程 單價 數量 金額小計 說明 項目 資料蒐集費 2000 2 4000 不能超過三萬元 印刷費 3000 1 3000 申請經費補助 單價不可超過1萬元 冒驗耗材費 2000 3 6000 校外場地使用費 0 0 0 差旅費 老師執行產學合作計書所需之交通費 3000 1 3000 不得超過總補助款之6%。 雜費 900 0 0 申請經費總計 16000

文件列印

![](_page_35_Picture_0.jpeg)

#### 2.3.2服務研習實務經費補助申請(1)

①選單:服務研習實務經費補助申請、匯出功能

②資料載入、排序區:資料載入功能(需先申請深耕服務III、深度研習、產業實務 研習後,系統才能載入)、資料排序設定及資料查詢功能

③申請資料區:申請資料一覽(需點選申請,進入填寫細項)

| ()<br>資訊管理系(所)    | ▶ 服務研習實務經費補 ○ 重新載入資料 | 點選載           | λ                   |       |                  |                 | 2        |
|-------------------|----------------------|---------------|---------------------|-------|------------------|-----------------|----------|
| 系統選擇              | 選擇單位                 | 排序項目          | 排序方式                |       | 資料查詢             |                 | 資料       |
| 教師產業研習資訊系統 🖌      | 深耕服務研習、產學資✔          | 系統排           | 序 ▶                 | ~     | 機構名稱▶            | 輸入查該查詢資料        | 總數:<br>3 |
| <b>2</b> 教師經費補助申請 | 管理                   | 申請狀態          | 申請服務類別              | 系所    | 服                | 務(研習)主題         | 3        |
| O 產學合作計畫研習經費補助    | 申請                   | 未送出申請         | 深耕服務Ⅲ(寒、暑假          | ) 資訊管 | 管理系(所) tes       | st深耕服務Ⅲ(寒、暑假)   | -申請      |
| O 產學合作經費補助資料匯出    |                      | <b>土</b> 洋山中洼 | ② 府 研 翌 ( 室 、 星 保 ) | 容印色   | 与田彡(所) <b>to</b> | ct 迩度研習(宝、星侶)由  | 害        |
| O 服務研習實務經費補助申請    | 申請                   | 不还山中明         | 床反则白(苓、者(尺)         | 見山目   | 3/生杀(//) 18      | 31-床反听自(参、者政)中的 | 归        |
|                   | 申請                   | 未送出申請         | 產業實務研習              | 資訊管   | 管理系(所) te        | st-產業實務研習申請     |          |

![](_page_36_Picture_0.jpeg)

#### 2.3.2服務研習實務經費補助申請(2)

① 依內容填入相關資料(**申請補助期間**, 需於<u>服務研習期間內</u>)。

② 深耕服務III(至多<u>15,000</u>元)、參與深度研習及產業實務研習(至多<u>8,000</u>元)皆可申請。

③僅主辦深度研習(經費委員會審定)才得申請。

④ 點選,計算出申請經費總計。

| 109 🛩                                   | (1)        | 項目           | 單價    | 數量     | 金額小計 | 說明 2        |
|-----------------------------------------|------------|--------------|-------|--------|------|-------------|
| 機構類型                                    |            | 教材(具)製作費     | 3000  | 2      | 6000 |             |
| ○民營事業 ④其他單位                             |            | 實驗耗材費        | 1000  | 3      | 3000 | 單價不可超過1 萬元。 |
| 機構名稱                                    |            | 校外場地使用書      |       |        | 2000 |             |
| test12                                  |            | 以/F物地区/III.g | 2000  | 1      | 2000 |             |
| 服務研習主題                                  |            | 差旅費          | 3100  | 1      | 3100 |             |
| test深耕服務III(寒、暑假)-申請                    |            | 雜費           | 900   | 1      | 900  | 不得超過總補助款之6% |
| 教師電話                                    |            |              |       |        | 0    |             |
| 000000000000000000000000000000000000000 | ×          |              | 0     | 0      | 0    |             |
| 服務研習期間開始日期                              | 服務研習期間結束日期 | 資料蒐集費        | 0     | 0      | 0 ③  | 主辦深度研習才得申請  |
| 2020/01/01                              | 2020/04/09 | 講座鐘點費        | 0     | 0      | 0    | 主辦深度研習才得申請  |
| 服務研習領域                                  |            |              |       |        |      |             |
|                                         |            | 膳費           | 0     | 0      | 0    | 主辦深度研習才得申請  |
|                                         |            | 印刷費          | 0     | 0      | 0    | 主辦深度研習才得申請  |
| <b>毕請</b> 禰旫時程開始日期                      | 申請冊助時程結束日期 | 山洼硕弗纳計       | 15000 |        | 巴山佐人 | TE (        |
| 2020/01/01                              | 2020/04/09 | 中萌腔負総計       | 15000 | 經費金額計算 | 5計昇金 | 額 (4)       |

37

![](_page_37_Picture_0.jpeg)

#### 2.3.2服務研習實務經費補助申請(3) ①確認填寫完畢,上傳完相關附件後,點選送出至系評。 文件列印 ②送出後,不可再修正。

| ▶ 服務研習實務經          | 費補助編                  | 輯                                     |                       |                                                      | 點選送 |
|--------------------|-----------------------|---------------------------------------|-----------------------|------------------------------------------------------|-----|
| ← 回到資料一覧           | 💼 取消申請                | ■暫存資料                                 | 上傳附件                  | <b>《</b> 完成填寫送出至系評                                   | 出系評 |
| 明新人事編碼             | 教師姓名                  | 職稱 續買訊息                               | 1 読出条所業核体不可再修改!?      | 教師證號<br>×                                            |     |
| 申請院別<br>管理學院       | 申請系所<br>資訊管           | 理!                                    | 藏定 取消                 | 1                                                    |     |
| € 重新載人資料           |                       |                                       |                       | 2                                                    |     |
| 選擇單位<br>深耕服務研習、產學♥ | <sup>排序項目</sup><br>點選 | #序方式<br>列印 減 ⊻                        | 資料查詢<br>機構名稱          | <ul> <li>資料</li> <li>● 輸入 查詢資料</li> <li>3</li> </ul> |     |
| <b>管理</b><br>查詢 列印 | <b>申</b> 言<br>已送出申請   | <b>青表</b><br><sup>深耕服務III(寒、暑假)</sup> | <b>糸所</b><br>資訊管理系(所) | <b>服務(研習)主題</b><br>test深耕服務Ⅲ(寒、暑假)-申請                |     |
| 申請                 | 未送出申請                 | 深度研習(寒、暑假)                            | 資訊管理系(所)              | test-深度研習(寒、暑假)申請                                    | 1   |
| 申請                 | 未送出申請                 | 產業實務研習                                | 資訊管理系(所)              | test-產業實務研習申請                                        | 16  |

| 明新科技大學補助教師進行產業研習或研究<br>深耕服務(第三類) <sup>、</sup> 深度研習或產業實務研習經費補助申請表 |              |       |       |       |     |       |       |   |
|------------------------------------------------------------------|--------------|-------|-------|-------|-----|-------|-------|---|
|                                                                  | ·            |       |       |       |     |       |       |   |
| 機構類型                                                             | 民營事業         |       |       |       |     |       |       |   |
| 機構名稱                                                             | test12       |       |       |       |     |       |       |   |
| ∃請院所                                                             | 管理學院         | 申請    | 糸所    |       |     | 資訊管理  | ∎系(所) | ) |
| 招                                                                |              | 職稱    |       |       |     |       |       |   |
| 許                                                                | 000000000    |       |       |       |     |       |       |   |
| <u> </u>                                                         | test深耕服務II   | I(寒、  | 暑僑    | 段)-申請 | ļ   |       |       |   |
| <u></u><br>弱研習期間                                                 | 2020/01/01至2 | 020/0 | 04/09 | )     |     |       |       |   |
| <u> </u> 弱研習領域                                                   | 管理           |       |       |       |     |       |       |   |
|                                                                  |              |       |       |       |     |       |       |   |
|                                                                  | 項目           | 單價    | 數量    | 金額小計  | 說明  |       |       |   |
|                                                                  | 教材(具)製作費     | 3000  | 2     | 6000  |     |       |       |   |
|                                                                  | 實驗耗材費        | 1000  | 3     | 3000  | 單價不 | 可超過1萬 | 萬元。   |   |
|                                                                  | 校外場地使用費      | 2000  | 1     | 2000  |     |       |       |   |
| ======================================                           | 差旅費          | 3100  | 1     | 3100  |     |       |       |   |
| 可相對其他的                                                           | 雜費           | 900   | 1     | 900   | 不得超 | 過總補助  | 款之6%  | ۰ |
|                                                                  | 報名費          | 0     | 0     | 0     |     |       |       |   |
|                                                                  | 資料蒐集費        | 0     | 0     | 0     | 主辦深 | 度研習才  | 得申請   |   |
|                                                                  | 講座鐘點費        | 0     | 0     | 0     | 主辦深 | 度研習才  | 得申請   |   |
|                                                                  | 膳費           | 0     | 0     | 0     | 主辦深 | 度研習才  | 得申請   |   |
|                                                                  | 印刷費          | 0     | 0     | 0     | 主辦深 | 度研習才  | 得申請   |   |
| ∃請經費總計                                                           | 15000        |       |       |       |     |       |       |   |

申請經費總計

![](_page_38_Picture_0.jpeg)

#### 2.4教師資料匯出

①項目選擇:請資料匯出(五大項皆有此功能)。
 ②選擇執行期間:可選擇匯出之期間。
 ③點選<u>匯出</u>資料:將匯出Excel明細表。

| 教師產業研習                                                                                                    | =                                                      |
|----------------------------------------------------------------------------------------------------|--------------------------------------------------------|
| 金融       章訊管理系(所)     金統選擇     金統選擇     金統選擇     金統選擇     金統選擇     金統選擇     金統選擇     金統選擇     金統選擇     金統選擇     金統選擇     金統選擇     金統選擇     金統選擇     金統選擇     金統選擇     金統選擇     金統選擇     金統選擇     金統選擇     金統選擇     金統選擇     金統選擇     金統選擇     金統選擇     金統選擇     金統選擇     金統     金統     金统     金统     金 | ◆教師深耕服務研習資料匯出 選擇執行期間資料                                 |
| 教師產業研習資訊系統 🖌                                                                                                    | <ul> <li>是否選擇執行期間</li> <li>② 匯出所有資料 ○選擇匯出期間</li> </ul> |
| 教師深耕服務研習申請     ①                                                                                                    | 執行期間(開始): 執行期間(結束):                                    |
| O 教師深耕服務研習申請                                                                                                    |                                                        |
| O 教師深耕服務研習資料匯出                                                                                                    |                                                        |
| <b>役</b> 系統公告及點數查詢                                                                                                    | ▲ 匯出資料                                                 |
| <b>企</b> 教師產業實務研習申請                                                                                                    | 點選匯出                                                   |
| <b>役</b> 教師產學合作計畫案認列                                                                                                    |                                                        |
| 2 深耕服務研習產業實務認列                                                                                                    |                                                        |
| <b>企</b> 教師經費補助申請                                                                                                    |                                                        |

![](_page_39_Picture_0.jpeg)

### 3.1教評資料設定(1)

①身份選單:選擇系、院教評身份。

②項目選擇:請選擇審核項目(五大項皆有此功能)。

③資料新增、排序區:新增資料功能、資料排序設定及資料查詢功能④申請資料區:申請資料一覽

| 资訊管理系(所)     ①                                                                     | ♥ 系統公告;                    | (可) <b>直面</b><br>資訊管理系(所)                                 | ♥ 系所教                                | 評會議資料設定               | ■點選                 | 新增           |                         |      | 3              |
|------------------------------------------------------------------------------------|----------------------------|-----------------------------------------------------------|--------------------------------------|-----------------------|---------------------|--------------|-------------------------|------|----------------|
| 教師產業研習資 <u>訊系統</u><br><u> 条所產業研習資訊系統</u><br>院所產業研習資訊系統<br>產業研習外審資訊系統<br>產業研習服務資訊系統 | 下載接       系統資料誌       0 00 | 系統選擇<br>系所產業研習資訊系統 ✔                                      | <b>3</b> 重新載<br>選 <b>擇單位</b><br>全部單位 | 入資料  ✓                | 系所教評會議資料 排序項目 預設啟用▼ | 排序方式<br>遞減 🔽 | <b>資料查詢</b><br>系所 ▶ 輸入查 | 查詢資料 | 資料<br>總數:<br>7 |
| ④ 系所產業實務研習申請 ④ 系所產學合作計畫案認列                                                         | 目前點數總                      | <ul> <li>公 系所教師深耕服務研習</li> <li>〇 系所深耕服務研習審核</li> </ul>    | 管理                                   | <b>条所</b><br>資訊管理系(所) | <b>預設啟用</b><br>麵設购田 | 學年度<br>105   | 第幾次會議                   | 會議日期 | 4              |
| 全 系所服務研習產業實務認列 合 系所經費補助申請                                                          | ■ 最新公告                     | <ul> <li>○ 系所教評會議資料設定</li> <li>○ 系所產業實務研習申請</li> </ul>    | 編輯                                   | 資訊管理系(所)              | 預設啟用                | 108學年度第二學期   | 2                       |      |                |
| 一<br><b>2)</b> 系所報表資料一覽                                                            | 2020/04/27                 | <ul> <li>公 系所產學合作計畫案認列</li> <li>公 系所服務研習產業實務認列</li> </ul> | 編輯                                   | 資訊管理系(所)<br>資訊管理系(所)  | 未預設                 | 108          | 4                       |      |                |
|                                                                                    | 2020/04/27                 | <b>企</b> 系所經費補助申請                                         | 為無 <b>期</b>                          | 資訊管理系(所)              | 未預設                 | 106          | 4                       |      |                |

![](_page_40_Picture_0.jpeg)

#### 3.1教評資料設定(2)

# ①新增會議資料:填入會議相關資料,點選<u>預設啟用</u>,後<u>點選新增</u>。 ②上傳會議記錄,點選<u>更新會議資料</u>。(完成設定)

![](_page_40_Figure_3.jpeg)

3.2審核資料(1)

①項目選擇:請選擇審核項目。

②資料新增、排序區:新增資料功能、資料排序設定及資料查詢功能③申請資料區:教師申請資料一覽,點選查詢,進入

![](_page_41_Figure_3.jpeg)

3.2審核資料(2)

① 按紐選擇:回到資料一覽、附件查詢、審查案件。(點選審查案件,進入審查)

#### ②教師申請歷程記錄。

③ 教師個人資料。

④ 教師申請內容。

⑤ 點選附件查詢,教師上傳之相關附件。

|                                                                                                    |                                                       | 出選查看附件                                                     |          |      |                     |
|----------------------------------------------------------------------------------------------------|-------------------------------------------------------|------------------------------------------------------------|----------|------|---------------------|
| ▶ 系所深耕服務研                                                                                                    | 習申請查詢                                                 |                                                            | <u> </u> |      | (1)                 |
| ◆回到資料一覽                                                                                                    | <b>≧</b> 附件查詢                                         | 點選進                                                        | 入審查      |      |                     |
| 教師送審記錄                                                                                                    |                                                       |                                                            |          |      | 2                   |
| 系評審查記錄                                                                                                    |                                                       |                                                            |          |      |                     |
| 事件標題                                                                                                    |                                                       | 事件時間                                                       |          | 事件內容 |                     |
| 院評審查記錄                                                                                                    |                                                       |                                                            |          |      |                     |
|                                                                                                    |                                                       |                                                            |          |      |                     |
| 校評審查記錄                                                                                                    |                                                       |                                                            |          |      |                     |
| 校評審查記錄明新人事編碼                                                                                                    | 教師姓名                                                  | 職稱                                                         | 教師證號     |      | 到校任職時間              |
| 校評審查記錄<br>明新人事編碼                                                                                                | 教師姓名                                                  | 職稱                                                         | 教師證號     |      | 到校任職時間              |
| 校評審查記錄<br>明新人事編碼<br>申請院別                                                                                        | 教師姓名                                                  | 職                                                          | 教師證號     |      | 到校任職時間<br>3         |
| 校評審查記錄<br>明新人事編碼<br>■<br>■<br>■<br>■<br>■<br>■<br>■<br>■<br>■<br>■<br>■<br>■<br>■<br>■<br>■<br>■<br>■<br>■<br>■ | 教師姓名<br>申請系所<br>資訊管理系(所)                              | 職稱                                                         | 教師證號     |      | 到校任職時間              |
| 校評審查記錄<br>明新人事編碼<br>申請院別<br>管理學院<br>▲ 申請項目: 深耕                                                                  | 教師姓名<br>申請系所<br>資訊管理系(所)                              | 職稱<br>▶ <b>■</b> ■■<br>▼<br>平未審核)                          | 教師證號     |      | 到校任職時間              |
| 校評審查記錄<br>明新人事編碼<br>申請院別<br>管理學院 ✓<br>▲ 申請項目: 深耕<br>服務(研習)主題                                                    | 教師姓名<br>申請系所<br>資訊管理系(所)<br><sup>†</sup> 服務Ⅲ(寒、暑假)(系評 | 職稱<br>■■■■■<br>■■■■■■■■■<br>■■■■■■■■■<br>■■■■■■■■■<br>■■■■ | 教師證號     |      | 到校任職時間<br>()<br>(3) |

| ▶ 条所深耕服務研習檔案上傳                                    |
|---------------------------------------------------|
| <ul> <li>▲回到資料一覽</li> <li>☞回深耕服務研習資料</li> </ul>   |
| ▶ 檢附資料上傳(系評未審核)                                   |
| 營利事業登記證影本(經濟部商工登記公示資料)(PDF)                       |
| # 功能 檔案名稱                                         |
| 1 DS111_B02890_1_20200504084056.pdf               |
| 完稅證明影本(PDF)                                       |
| # 功能 檔案名稱                                         |
| 1 DS111_802890_2_20200504084100.pdf<br>契約書一式(PDF) |
| # 功能 檔案名稱                                         |
| 1 DS111_B02890_3_20200504084118.pdf               |
| 產業研習或研究同意書(PDF)                                   |
| # 功能 檔案名稱                                         |
| 1 DS111_B02890_4_20200504084123.pdf               |

### 3.2審核資料(3)

①教師申請資料簡覽(請再次確認)。

② 選擇教評會議資料,按紐說明。

- ✓ 退回教師重新送審:退回教師,修正內容。
- ✓ 不通過系評:<u>条評不通過</u>,以後無法再送件。(完成系評)

✓ 完成審查送至院評:<u>条評通過</u>,完成審查送至院評。(完成系評)

![](_page_43_Figure_6.jpeg)

![](_page_44_Picture_0.jpeg)

#### 3.3.1審查清冊匯出

①項目選擇:請選擇<u>審查清冊匯出</u>(本次申請系、院教評<u>尚未審查</u>之明細)。
 ②點選,匯出各類審查清冊Excel檔。

|                                                                       | ▶ 系所審查清冊匯出 |                          |      |
|-----------------------------------------------------------------------|------------|--------------------------|------|
| 系統選擇                                                                  | 選擇系所       | 匯出報表                     | 2    |
| 系所產業研習資訊系統 🗸                                                          | 資訊管理系(所)   | ★ 匯出深耕服務審查清冊             |      |
|                                                                       |            | ▶ 匯出深度研習審查清冊             |      |
| <b>企</b> 系所報表資料一覽                                                     |            | <b>文</b> 匯出產業實務研習審查清冊    |      |
| ○ 系所審查清冊匯出                                                            |            | <b>文</b> 匯出產學合作計畫案認列審查清冊 |      |
| <ul> <li>O 系所審 <br/>         金歴史清冊進出</li> <li>O 系所各類申請資料匯出</li> </ul> |            | 匯出深耕服務研習或產業實務研習認列審查清冊    |      |
| <b>企</b> 系所教師深耕服務研習                                                   |            | <b>王</b> 匯出經費補助審查清冊      |      |
| <b>伫</b> 系所產業實務研習申請                                                   |            |                          | 點選匯出 |
| <b>伫</b> 系所產學合作計畫案認列                                                  |            |                          | 202  |
| <b>企</b> 系所服務研習產業實務認列                                                 |            |                          |      |
| <b>企</b> 1 系所經費補助申請                                                   |            |                          |      |

![](_page_45_Picture_0.jpeg)

#### 3.3.2歷史清冊匯出

①項目選擇:選擇歷史清冊匯出(本次申請系、院教評尚未審查之明細)。

②選擇類別:選擇匯出歷史清冊類別。

③選擇審查會議資料:選擇匯出歷史清冊之會議時間。

④ 點選,匯出歷史清冊Excel檔。

![](_page_45_Picture_6.jpeg)

![](_page_46_Picture_0.jpeg)

#### 3.3.3各類申請資料匯出

①項目選擇:選擇歷史清冊匯出(本次申請系、院教評尚未審查之明細)。

②選擇類別:選擇匯出歷史清冊<u>類別</u>。

③選擇審查會議資料:選擇匯出歷史清冊之會議時間。

④選擇執行期間:可選擇匯出之期間。

⑤ 點選,匯出歷史清冊Excel檔。

![](_page_46_Figure_7.jpeg)